# FP 업그레이드 - 디바이스 상태 모니터링

### 목차

<u>소개</u> <u>배경 정보</u> <u>기능 개요</u> <u>기능 세부사항 7.0</u> <u>FTD: FP 7.0에 도입된 메트릭</u> <u>기능 세부사항 6.7</u> <u>REST API</u> <u>FMC REST API - 요약</u> <u>FTD 디바이스 REST API</u> <u>문제 해결/진단</u> <u>FAQ(자주 묻는 질문)</u> 내부 추적 정보

## 소개

이 문서에서는 6.7 및 7.0 릴리스에 추가된 새로운 디바이스 상태 모니터링 기능에 대해 설명합니다 .

# 배경 정보

마이그레이션한 원본:

https://confluence-eng-rtp2.cisco.com/conf/display/IFT/Change+Management+FP+7.0

https://confluence-engrtp2.cisco.com/conf/pages/viewpage.action?spaceKey=IFT&title=Device+Health+Monitoring

#### 문제:

상태 모니터링 시스템은 사후 대응적 디버깅 및 사전 대응적 조치를 위해 디바이스의 성능에 대한 가시성을 제공합니다.

종합적인 가시성 및 분석은 다음을 통해 얻을 수 있습니다.

- 주요 메트릭에 대한 추세 차트
- 이벤트 오버레이
- 맞춤형 대시보드
- 통합 상태 모니터링 아키텍처 모든 관리자에 대해 동일한 데이터 참조
- 많은 새로운 메트릭과 메트릭의 확장성으로 더 많은 기능 추가

7.0 릴리스의 새로운 기능

FP 7.0과 비교하여 새로운 기능 또는 차별화된 기능

#### FP 6.7 IFT 사용자가 요청한 개선 사항 구현

상태 모니터링 데이터를 사용할 수 있습니다.

• FMC REST API에서

일부 메트릭(FMC 및 FTD 모두)은 기본적으로 비활성화되어 있습니다

• FTD Device REST API를 통해 FDM에서 디바이스를 관리하는 경우

• 상태 정책의 상태 모듈을 활성화하고 구축하여 일부 메트릭을 표시해야 합니다.

• FMC 상태 대시보드의 시스템 메뉴(System > Health > Monitor)에서 액세스할 수 있습니다.

# • Telegraf(오픈 소스 메트릭 수집 프레임워크)를 사용하여 디바이스 상태 수집 • 데이터를 FMC로 내보냅니다(FMC에서 실행되고 연결된 디바이스를 폴링하는 Prometheus 사

### 모자 밑으로

용). 추가 참고 사항

- FTD API: 외부 엔터티별로 쿼리할 수 있는 메트릭을 만듭니다.
- 12개 카테고리를 포함하는 110개 이상의 메트릭
- FTD 대시보드에서 사용할 수 있는 새로운 FTD 메트릭
- FP 7.0의 디바이스 상태 모니터링 • 트렌드 차트, 오버레이 및 맞춤형 대시보드를 제공하는 FMC용 새 상태 대시보드

# 기능 개요 운영 방식

- 용량계획
- 가시성

- 시장 개요, 실제 애플리케이션 • 다양한 하위 시스템 및 장치상의 리소스의 데이터를 상호 연결할 수 있는 기능을 제공하여 시스 템 디버깅을 지원합니다.
- FMC API: 새로운 API: 상태 알림, 상태 메트릭 및 구축 세부사항
- FTD Device REST API: device-metric API: 많은 새로운 메트릭이 추가되었습니다.
- FMC에서 디바이스 상태 모니터링을 위한 새로운 사용자 인터페이스
- 이전 릴리즈와 비교하여 신규 또는 다름(상위 레벨):

# 혜택

• 최신 상태 메트릭에 대한 사용자 지정 실행 시간 간격

• FTD 스플릿 브레인 시나리오에 대한 건강 알림

- 다양한 하위 시스템 및 장치상의 리소스의 데이터를 상호 연결할 수 있는 기능을 제공하여 시스 템 디버깅을 지원합니다.

• HA가 지원되는 FMC 대시보드

• FTD에 대한 110개 이상의 새로운 메트릭

- 다양한 시스템 성능 메트릭 가시성

# 용량계획

### 6.7의 새로운 기능

• 기본적으로 자동 새로 고침

- 대시보드에서 사용자 지정 시간 범위로 필터링
- 인터페이스 선택기에서 사용자 정의 이름(및 물리적 인터페이스 이름)으로 인터페이스를 선택 합니다.

• Health Monitor '홈' 페이지에서 교차 실행 디바이스 대시보드 FP 6.7의 디바이스 상태 모니터링

• 트렌드 차트, 오버레이 및 맞춤형 대시보드를 제공하는 FMC의 새 UI.

• FTD API: 외부 엔터티에서 동일한 메트릭을 쿼리할 수 있도록 합니다.

표지 아래:

• Telegraf라는 오픈 소스 툴을 사용하여 디바이스의 상태를 수집합니다.

- 데이터를 FMC로 내보냅니다(FMC에서 실행 중인 opensource Time Series 데이터베이스, Prometheus 사용, 각 디바이스를 1분마다 폴링하여).
- 관리자: FMC, FMC REST API, FTD 디바이스 REST API

제한 사항 요약:

- 이 기능은 FDM GUI 또는 CDO에서 지원되지 않습니다
- •새 상태 모니터링 UI 내에서 FMC 자체를 모니터링하는 것은 지원되지 않습니다.
- 폴링 간격은 구성할 수 없습니다. 서로 다른 디바이스에 대해 서로 다른 폴링 간격을 구성할 수 없습니다. 모두 고정된 1분 간격으로 폴링됩니다.

구축 예

- 기능을 테스트하는 데 특정 구축이 필요하지 않습니다. FMC 및 디바이스를 FP 6.7로 업그레이 드하기만 하면 됩니다.
- 상태 모니터링 데이터는 시스템 탭에서 액세스할 수 있는 FMC 상태 대시보드에서 사용할 수 있습니다.

|                  | Q Deploy             | 🗳 🌣 😡 admin    |
|------------------|----------------------|----------------|
| Configuration    | Logging              | Monitoring     |
| Users            | Stealthwatch Logging | Audit          |
| Domains          |                      | Syslog         |
| Integration      | Health               | Statistics     |
| Updates          | Monitor              |                |
|                  | Policy               | Tools          |
| Licenses         | Events               | Backup/Restore |
| Smart Licenses   | Blacklist            | Scheduling     |
| Classic Licenses | Monitor Alerts       | Import/Export  |
|                  |                      | Data Purge     |

#### 사전 요구 사항 및 지원되는 플랫폼

지원되는 최소 소프트웨어 및 하드웨어 플랫폼

| 지원되는 최소 관리자 버<br>전 | 관리되는 디바이스 | 최소 지원 관리되는 디바<br>이스 버전 필요 | 참고                                                 |
|--------------------|-----------|---------------------------|----------------------------------------------------|
| FMC 6.7            | FTD 6.7   | FXOS 2.9.1<br>FTD 6.7     | FTD에서만 지원됨                                         |
| FTD 디바이스 REST API  | FTD 6.7   | FXOS 2.9.1<br>FTD 6.7     | FTD 디바이스 REST API<br>전용<br>(FDM 또는 CDO GUI 아<br>님) |

#### 상호운용성

상호운용성에 대한 구체적인 요구 사항은 없습니다.

# 기능 세부사항 7.0

#### FMC UI: 독립형 및 HA 지원

상태 모니터링 페이지 탐색

| CISCO FMC<br>Monitor Overvi                                                                                         | ew Analysis                                                                        | Policies Devic                                                                     | os Objects | AMP        | Intelligence | Deploy Q      | 0   | ۵ | Ø syed | Ŧ |
|----------------------------------------------------------------------------------------------------|------------------------------------------------------------------------------------|------------------------------------------------------------------------------------|------------|------------|--------------|---------------|-----|---|--------|---|
| Monitoring<br>☆ Home<br>FMC<br>■ Active FMC<br>● Standby FMC<br>> Devices (2)<br>■ 192.168.0.216<br>● 192.168.0.217 | Health S<br>total<br>FMC per<br>Per<br>Per<br>Per<br>Per<br>Per<br>Per<br>Per<br>P | Status<br>2 critical 0 warning<br>vices<br>MC_Active<br>MC_Standby<br>92.168.0.217 | s 1 normal | 1 disabled | C. Filter us | ing device na | ame |   |        |   |

- 독립형 FMC는 단일 노드로 표시됩니다
- FMC HA가 노드 쌍으로 표시됨
- 각 FMC는 상태와 함께 표시됩니다

상태

- FMC HA는 트윈 육각형으로 표시됩니다.
- FMC 액티브 및 스탠바이 디바이스도 경고 테이블에 나열됩니다.

FMC 대시보드

7.0의 FMC 상태 모니터링 대시보드

| System / Health / Monitor                                                                                              | ement Cer                                                | nter ov                              | erview                   | Analysis                                      | Policies                    | Devices     | Objects         | AMP                                         | Intelligence                                                                     | Deploy 🔍 🥝 🕻                                  | ≿ Ø syed▼          |
|----------------------------------------------------------------------------------------------------|----------------------------------------------------------|--------------------------------------|--------------------------|-----------------------------------------------|-----------------------------|-------------|-----------------|---------------------------------------------|----------------------------------------------------------------------------------|-----------------------------------------------|--------------------|
| Monitoring ()<br>Gi Home                                                                                               | Health: F<br>View System<br>Overview                     | MC_Activ<br>& Troubleshoo<br>Process | e Oritica<br>t Details   | 1                                             |                             |             |                 |                                             |                                                                                  | Select<br>2020-12-08 04:04                    | - 2020-12-08 05:04 |
| V PMC                                                                                                    | High Avail                                               | ability                              |                          |                                               |                             |             | Manage HA       | Event Rate                                  | 9                                                                                |                                               |                    |
| <ul> <li>Active FMC</li> <li>Standby FMC</li> <li>Devices (2)</li> <li>192.168.0.216</li> <li>192.168.0.217</li> </ul> | Primat                                                   | ry- Active                           | Last s                   | Degraded<br>ync: a few seco<br>d- Synchroniza | onds ago<br>tion incomplete | R<br>Second | ary- Standby    | 38k<br>28k<br>19k<br>9.5k<br>0.0<br>04.04   | 04:09 04:14 04:19 04:24 04:21                                                    | 9 04:34 04:39 04:44 04:49                     | 04:54 04:59        |
|                                                                                                    | Process H                                                | ealth                                |                          | (                                             | Critical Proce              | sses A      | II Processes    | Event Capa                                  | acity                                                                            |                                               | Configure          |
|                                                                                                    | ActionQ                                                  | DCCSM                                | ESS                      | Msg Service                                   | Peri<br>MsgHandler          | Pruner      | RabbitMQ        | c                                           | Connection 59 days 3 hrs 14 mins Intrusion No Events Elle 210 days 3 hrs 19 mins |                                               | 526.79K/1M<br>0/1M |
|                                                                                                    | SFDC<br>Notifier                                         | SF Data<br>Correlator                | Sync D                   | Tomcat                                        | Provisioning<br>Process     | ADI         | Disk<br>Manager | Security In<br>Connection                   | ntelligence 57 days 3 hrs 13 mins                                                |                                               | 100K/1M            |
|                                                                                                    | Mojo                                                     | Monet DB                             | Mongo DB                 | MySQL DB                                      | Run HM                      | SFIP Proxy  | SF Mgr          |                                             | Malware No Events                                                                |                                               | 0/2M               |
|                                                                                                    | sftunnel                                                 | SLA                                  |                          | Sybase Arbiter                                | Symmetric                   | s Syb       | ase DB          |                                             | Discovery No Events                                                              |                                               | 0/1M<br>0/1M       |
|                                                                                                    | CPU<br>100%<br>75%<br>50%<br>25%<br>0%                   | 04/09 04/14                          | 0419 0424                | 0120 013                                      | 4 04:32 04                  | Avg CP      | U ~             | Memory -<br>100%<br>75%<br>50%<br>25%<br>0% | Used                                                                             | 9 0636 0430 0446 0549                         | 0454 0459          |
|                                                                                                    | 04:04<br>Interface -<br>ted 44.3K<br>11.1K<br>0<br>04:04 | 04:09 04:14<br>- Input Rate          | 04:19 04:24<br>Output Ra | 0429 043                                      | 4 04:39 04)                 | 44 D4:49 (  | 24:54 04:59     | Disk Usage                                  | 04:09 04:14 04:19 04:24 04:2<br>e<br>Entire Disk                                 | 0 04:34 04:39 04:44 04:49<br>Critical Partiti | 04:54 04:59        |

요약 보기:

- 고가용성
- 이벤트 속도 및 용량
- 프로세스 상태
- CPU
- 메모리
- 인터페이스
- 디스크

이 대시보드는 활성 및 대기 FMC에서 모두 사용할 수 있습니다. 사용자는 맞춤형 대시보드를 생성 하여 자신이 선택한 메트릭을 모니터링할 수 있습니다.

FMC 대시보드: FMC HA 패널

| High Availability        |                                                                                  | Configure                                                           |
|--------------------------|----------------------------------------------------------------------------------|---------------------------------------------------------------------|
| Local<br>Primary- Active | Degraded<br>Last sync: a few seconds ago<br>Degraded- Synchronization incomplete | Remote<br>Secondary- Standby<br>FMC_Standby - Critical<br>Alerts: 2 |

HA 패널의 프로그램

- 현재 HA 상태
- 액티브 대 스탠바이
- 마지막 동기화 시간
- 디바이스 상태

#### FMC 대시보드: 이벤트 속도 및 용량

이벤트 속도

- 기본 행으로서의 최대 이벤트 속도
- FMC가 수신하는 전체 이벤트 비율

이벤트 용량

- 이벤트 범주별 현재 소비량
- 이벤트 보존 시간
- 현재 대 최대

이벤트 용량

#### • 용량 오버플로 마커

| He<br>Vie<br>C | ealth: FN<br>w System 8<br>Overview | Crit<br>Troubleshoo<br>Process | t Details  |                         |                    |                 |          |                    |                                                   |                        |       |       |       | Last<br>2021 | 1 hour | 06:32 - 2 | 2021-02-     | -22 07:32    |
|----------------|-------------------------------------|--------------------------------|------------|-------------------------|--------------------|-----------------|----------|--------------------|---------------------------------------------------|------------------------|-------|-------|-------|--------------|--------|-----------|--------------|--------------|
| P              | ocess He                            | alth                           |            |                         | Crit               | tical Proces    | ises A   | II Processes       | Event Capacity<br>Connection                      | 3 days 16 hrs 3        | mins  |       |       |              |        |           | Co<br>1/1M   | nfigure<br>^ |
| ,              | ActionQ                             | DCCSM                          | ESS        | Msg Service             | Perl<br>MsgHandler | Pruner          | RabbitMQ | SFDC<br>Notifier   | Intrusion                                         | No Events              |       |       |       |              |        |           | 0/1M         |              |
|                | SF Data<br>Correlator               | Sync D                         | Tomcat     | Provisioning<br>Process | ADI                | Disk<br>Manager | Mojo     | Monet DB           | Security Intelligence                             | No Events              |       |       |       |              |        |           | 0/1M         |              |
| 1              | Mongo DB                            | MySQL DB                       | Run HM     | SFIP Proxy              | SF Mgr             | Sftunnel        | SLA      | Sybase<br>Arbiter  | Connection Summary<br>Malware                     | No Events<br>No Events |       |       |       |              |        |           | 0/1M<br>0/2M |              |
|                | Symmetric                           |                                | 1          |                         | Sybase DB          |                 | 1        |                    | Discovery<br>User                                 | No Events<br>No Events |       |       |       |              |        |           | 0/1M<br>0/1M | ×            |
| с<br>4         | PU<br>Data coll<br>shown.           | ection for C                   | :PU module | e is disabled           | in the healt       | h policy, pa    | Avg CPI  | U v<br>data may be | Event Rate<br>5.0k<br>3.8k<br>2.5k<br>1.3k<br>0.0 |                        |       |       |       |              |        |           |              |              |
|                |                                     |                                |            | No Data                 | Available          | е               |          |                    | 06:35 06:40                                       | 06:45 06:5             | 06:55 | 07:00 | 07:05 | 07:10        | 07:15  | 07:20     | 07:25        | 07:30        |

#### FMC 대시보드: 이벤트 용량

일반 이벤트 용량 소비 상태

| Normal:    |                                       |                           |                                    |               |
|------------|---------------------------------------|---------------------------|------------------------------------|---------------|
| Connection | 182 days 4 hrs 23 mi                  | ins                       |                                    | 5.6 M / 10 M  |
| Connection | 182 days 4 hrs 23 mi                  | ns                        |                                    | 5.6 M / 10 M  |
|            | Jun 12, 2020 7:00 PM<br>Oldest Event  | 3.6k/min<br>Incoming Rate | 56458978/10000000<br>Capacity      |               |
| Overflow   | v:                                    |                           |                                    |               |
| Connection | 18h                                   |                           |                                    | 11.6 M / 10 M |
| Connection | 2020-09-18 14:28:30                   |                           |                                    |               |
| Connection | 18h<br>18 hours<br>Retention Duration | 3.6k/min<br>Incoming Rate | 116245455/10000000<br>Capacity 🔺 🚽 | 11.6 M / 10 M |

오버플로 시나리오 - 이벤트가 구성된 최대 용량을 초과하여 저장된 경우

• 굵은 텍스트는 오버플로를 나타냅니다.

• 경고 아이콘은 용량 오버플로를 강조 표시합니다

#### FMC 대시보드: FMC 프로세스 패널

Critical Processes(중요 프로세스) 패널에는

- 프로세스 현재 상태
- 프로세스 재시작 횟수

| Process H | ealth     |                         |             |                    |        | Cri         | tical Proc  | esses            | All Processes         |
|-----------|-----------|-------------------------|-------------|--------------------|--------|-------------|-------------|------------------|-----------------------|
| ActionQ   | DCCSM     | ESS                     | Msg Service | Peri<br>MsgHandler | Pruner |             | RabbitMC    | SFDC<br>Notifier | SF Data<br>Correlator |
| Sync D    | Tomcat    | Provisioning<br>Process | ADI         | Disk<br>Manager    | Mojo   |             | Monet DB    | 8 Mongo D        | B MySQL DB            |
| Run HM    | SFIP Prox | y SF Mgr                | Sftunne     | I SLA              |        | Syb<br>Arbi | ase<br>iter | Symmetric        | Sybase DB             |

프로세스 패널에는 모든 'pmconfig' 프로세스에 대한 다음 메트릭이 표시됩니다.

- 현재 상태
- CPU 사용
- 메모리 사용량

| Process Health                  |         | Critic  | al Processes | All Processes |
|---------------------------------|---------|---------|--------------|---------------|
| Process status at: Dec 14, 2020 | 3:22 AM |         |              |               |
| Process *                       | Status  | CPU (%) | Mem U        | sed           |
| ActionQ                         | Running | 0       | 66           | 6.23KB        |
| CSD App                         | Waiting | 0       |              | 0             |
| CSM Event Server                | Running | 0.6     | 18           | 32.1KB        |
| CloudAgent                      | Running | 0.9     | 12           | 2.03KB        |
| DCCSM                           | Running | 0       | 104          | .49KB         |
| ESS                             | Running | 0.1     | 448          | 3.26KB        |
| Event DS                        | Running | 0       | 34           | .59KB         |

#### FMC 대시보드: FMC CPU

CPU 패널 표시

- 평균 CPU(기본값)
- 모든 코어

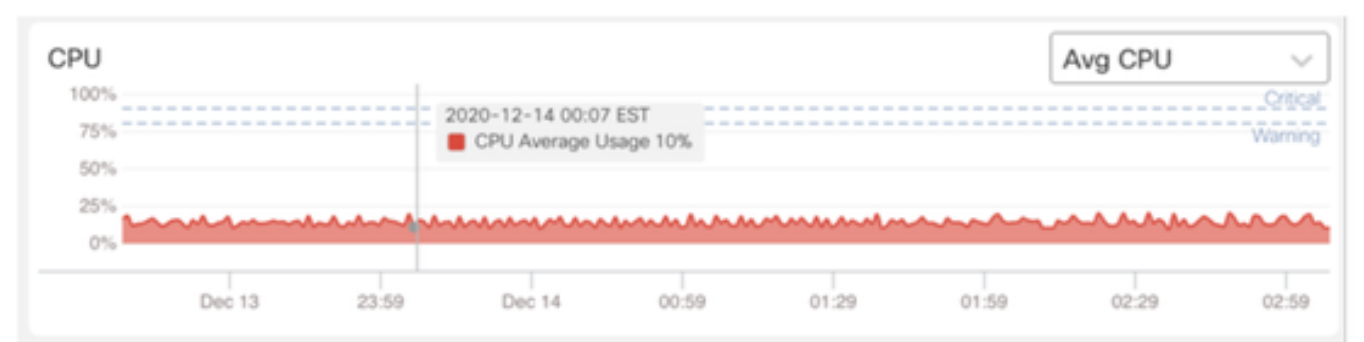

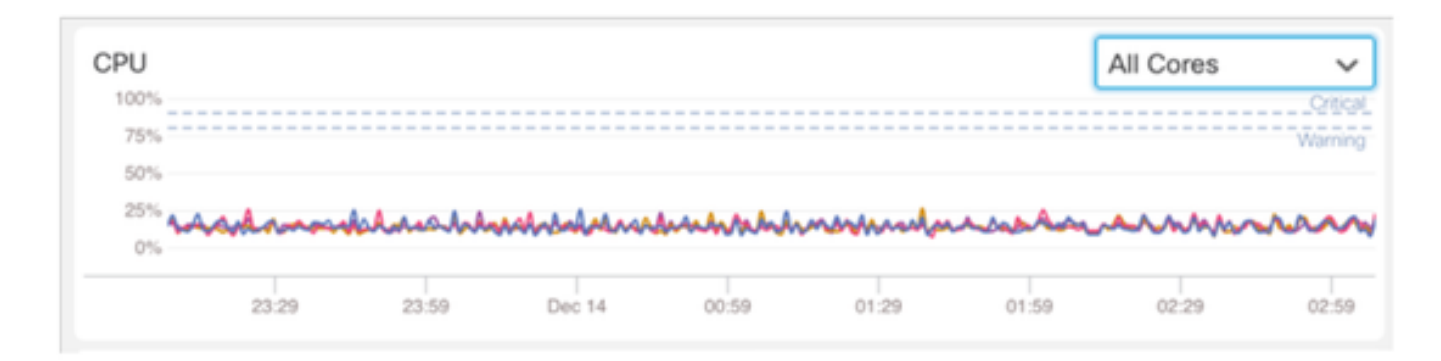

#### FMC 대시보드: 기타 패널

Memory(메모리) 패널에는 FMC의 전체 메모리 사용량이 표시됩니다.

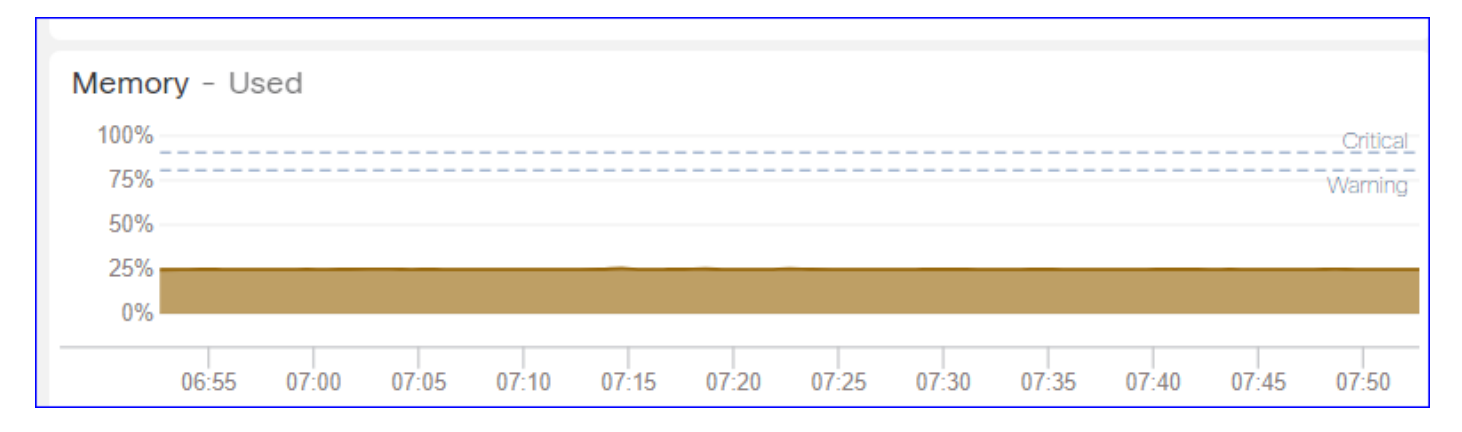

#### **인터페이스 패널**은 모든 인터페이스의 평균 입출력 속도를 표시합니다.

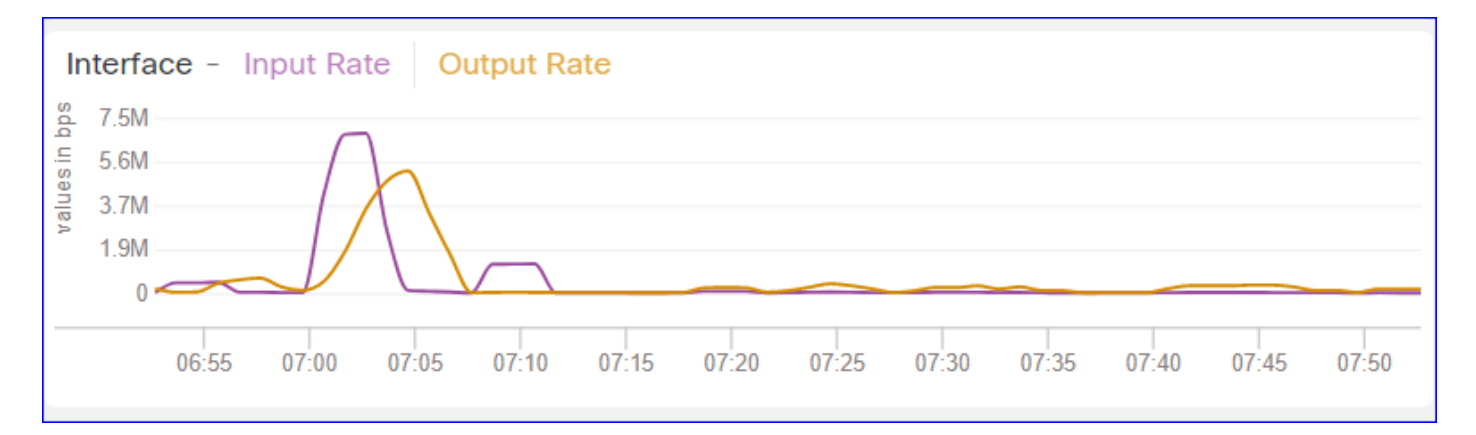

Disk(디스크) 패널 표시

- 전체 디스크 용량
- FMC 데이터가 저장되는 중요한 파티션 용량

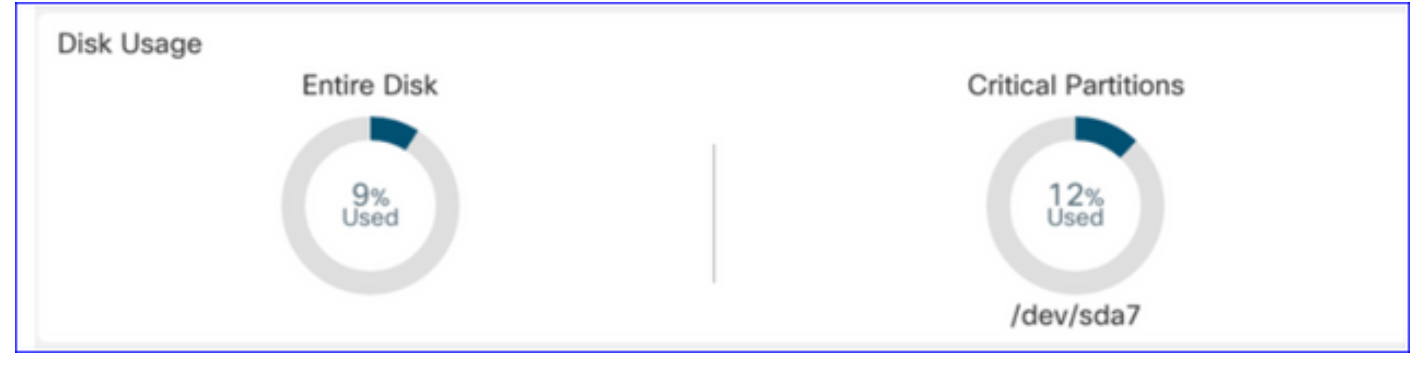

#### 실행 시간 간격

- 이전 상태 모듈의 실행 시간 간격이 'Legacy Run Time Interval'으로 이름이 바뀌었습니다.
- 'Run Time Interval'은 새로운 Telegraf 기반 상태 모듈을 대상으로 합니다.
- 전역 설정, 모든 디바이스에 영향을 미침
- Prometheus 스크랩 시간 재설정 및 상태 모니터링 프로세스를 다시 시작합니다.

| CISCO Edit Overview Analysis        | s Policies      | Devices         | Objects           | AMP          | Intelligence  |               | Deploy  | Q | 0 | ¢ | 0 | admin 🔻 |
|-------------------------------------|-----------------|-----------------|-------------------|--------------|---------------|---------------|---------|---|---|---|---|---------|
| Policy Run Time Interval            |                 |                 |                   |              |               |               |         |   |   |   |   | Alerts  |
| AMP Connection Status               | Editing Polic   | cy: Initial_H   | ealth_Polic       | v 2021-0     | 01-29 04:40:4 | 9             |         |   |   |   |   |         |
| AMP Threat Grid Status              |                 | ,               | _                 | ,            |               | -             |         |   |   |   |   |         |
| AMP For Endpoints Status            |                 | Policy Name     | Initial_Hea       | alth_Policy  | 2021-01-29 (  |               |         |   |   |   |   |         |
| AMP for Firepower Status            | Poli            | cy Description  | Initial Hea       | Ith Policy   |               |               |         |   |   |   |   |         |
| ASP Drop                            | Lesser Du       | Time Internel   |                   |              |               |               |         |   |   |   |   |         |
| Advanced Snort Statistics           | седасу ки       | (mins)          | 5                 |              |               |               |         |   |   |   |   |         |
| Appliance Heartbeat                 | Run Time        | Interval (mins) | 1                 |              |               |               |         |   |   |   |   |         |
| Automatic Application Bypass Status | Note : Changes  | to Run Time Int | erval will restar | t the health |               |               |         |   |   |   |   |         |
| Backlog Status                      | monitoring proc | ess.            |                   |              |               |               |         |   |   |   |   |         |
| CPU Usage (per core)                |                 |                 |                   |              |               |               |         |   |   |   |   |         |
| CPU Usage Data Plane                |                 |                 |                   |              |               |               |         |   |   |   |   |         |
| CPU Usage Snort                     |                 |                 |                   |              | Cancel        | Save Policy a | nd Exit |   |   |   |   |         |
| CPU Usage System                    |                 |                 |                   |              |               |               |         |   |   |   |   |         |
| Card Reset                          |                 |                 |                   |              |               |               |         |   |   |   |   |         |
| Chassis Status FTD                  |                 |                 |                   |              |               |               |         |   |   |   |   |         |
| Cluster/Failover Status             |                 |                 |                   |              |               |               |         |   |   |   |   |         |
| Configuration Database              |                 |                 |                   |              |               |               |         |   |   |   |   |         |
| Connection Statistics               |                 |                 |                   |              |               |               |         |   |   |   |   |         |
| Critical Process Statistics         |                 |                 |                   |              |               |               |         |   |   |   |   |         |
| Deployed Configuration Statistics   |                 |                 |                   |              |               |               |         |   |   |   |   |         |
| Disk Status                         |                 |                 |                   |              |               |               |         |   |   |   |   |         |
| Parallel Designed                   |                 |                 |                   |              |               |               |         |   |   |   |   |         |

사용 가능한 메트릭

맞춤형 대시보드에 사용 가능한 메트릭

- 사용자가 사용자 지정 대시보드를 만들고자 하는 경우, 이러한 슬라이드는 사용 가능한 메트릭 스에 대한 가이드입니다.
- 일부 메트릭을 사용자 지정 상태 대시보드에서 사용하려면 먼저 상태 정책에서 활성화해야 합 니다

| CISCO Edit Overview Analysis                                                                            | Policies Devices                                     | Objects AMP                                                                 | Intelligence                      | Deploy Q       | . 🧬 | ≎ | 0 | syed • |
|----------------------------------------------------------------------------------------------------|------------------------------------------------------|-----------------------------------------------------------------------------|-----------------------------------|----------------|-----|---|---|--------|
| Policy Run Time Interval<br>AMP Connection Status<br>AMP Threat Grid Status<br>AMP For Endpoints Status | Editing Policy: Initial_He<br>[en_US/admin:policy_la | alth_Policy 2020<br>ist_modified])                                          | -12-08 08:49:46 (Last M           | lodified:      |     |   |   | Alerts |
| AMP for Firepower Status<br>ASP Drop                                                                    | Policy Name<br>Policy Description                    | Initial_Health_Policy                                                       | cy 2020-12-08 (                   |                |     |   |   |        |
| Advanced Snort Statistics<br>Appliance Heartbeat<br>Automatic Application Bypass Status                 | Description                                          | Monitors CPU usage of<br>cores, threshold set h<br>applicable to all the co | on all the<br>ere will be<br>ores |                |     |   |   |        |
| Backlog Status                                                                                          | Enabled<br>Critical Threshold %                      | On Off     90                                                               |                                   |                |     |   |   |        |
| CPU Usage (per core)<br>CPU Usage Data Plane                                                            | Warning Threshold %                                  | 80                                                                          |                                   |                |     |   |   |        |
| CPU Usage Snort<br>CPU Usage System                                                                     |                                                      |                                                                             | Cancel Save P                     | olicy and Exit |     |   |   |        |
| Card Reset<br>Chassis Status FTD                                                                        |                                                      |                                                                             |                                   |                |     |   |   |        |
| Cluster/Failover Status<br>Configuration Database                                                       |                                                      |                                                                             |                                   |                |     |   |   |        |
| Connection Statistics<br>Critical Process Statistics                                                    |                                                      |                                                                             |                                   |                |     |   |   |        |
| Deployed Configuration Statistics<br>Disk Status                                                        |                                                      |                                                                             |                                   |                |     |   |   |        |
| Disk Usage                                                                                              |                                                      |                                                                             |                                   |                |     |   |   |        |
| Event Stream Status<br>FMC Access Configuration Changes                                                 |                                                      |                                                                             |                                   |                |     |   |   |        |

### FMC UI: FMC 사용자 지정 대시보드

7.0의 새로운 FMC 모니터링 메트릭 범주

- CPU
- •메모리
- 인터페이스
- 디스크
- 이벤트
- 프로세스
- 래빗엠큐
- 사이베이스
- MySQL

| Health: FMC<br>View System & Troub<br>Overview Pr | Critic<br>cleshoot<br>rocess | cal<br>Details | ð                                                              | Last 1 hour C<br>2021-02-22 07:07 - 2021-02-22 08:07 |
|---------------------------------------------------|------------------------------|----------------|----------------------------------------------------------------|------------------------------------------------------|
| Process Health                                    |                              |                | Critical Processes All Processes Event Capacity                | Configure                                            |
| ActionQ DCCS                                      | SM                           | ESS            | Add Dashboard        Add Dashboard                             | 1/1M Â                                               |
| SF Data Sync<br>Correlator                        | D                            | Tomca          | Name*                                                          | 0/1M                                                 |
| Mongo DB MySC                                     |                              | Run H          | my_custom_dashboard s                                          | 0/1M<br>0/2M<br>0/1M                                 |
| Symmetric                                         |                              |                | Chosen metrics will be displayed as portlets in the dashboard. | 0/1M                                                 |
| CPU                                               |                              |                | Add Metrics                                                    |                                                      |
|                                                   |                              |                | Cancel Add Dashboard                                           |                                                      |

#### FMC UI: FMC 메트릭

여러 카테고리에 걸쳐 40개의 메트릭이 추가되었습니다(사용자 지정 대시보드에서 사용 가능). 비 활성화된 메트릭을 활성화하려면 연결된 상태 정책(System > Health > Policy)에서 해당 상태 모듈 을 활성화합니다.

| 메트릭 그룹 이름 | 기본적으로 활성화됨 | 설명               |
|-----------|------------|------------------|
| CPU       | 아니요        | FMC CPU 모니터링     |
| 메모리       | 여          | FMC 메모리 모니터링     |
| 디스크       | 여          | FMC 디스크 사용량 모니터링 |
| 인터페이스     | 여          | FMC 인터페이스 모니터링   |
| 프로세스      | 여          | FMC 프로세스 모니터링    |
| 이벤트       | 여          | 이벤트 속도 모니터링      |
| MySQL     | 아니요        | MySQL 모니터링       |
| 래빗엠큐      | 아니요        | 모니터 RabbitMQ     |
| 사이베이스     | 아니요        | Sybase 모니터링      |

### FTD: FP 7.0에 도입된 메트릭

기본적으로 활성화됨: 메트릭은 기본적으로 수집됩니다. 비활성화된 메트릭을 활성화하려면 연결 된 상태 정책(System > Health > Policy)에서 해당 상태 모듈을 활성화합니다.

| 메트릭 그룹 이름          | 기본적으로 활성화<br>됨 | 설명                                         | 플랫폼                              |
|--------------------|----------------|--------------------------------------------|----------------------------------|
| 섀시 상태              | 예              | 팬 속도 및 온도와 같은 다양한<br>섀시 매개변수를 모니터링합니<br>다. | FPR2100 및 FPR1000<br>플랫폼에만 적용 가능 |
| 플로우 오프로드           | 예              | 하드웨어 플로우 오프로드 통계<br>모니터링                   | FPR9300에 적용 가능<br>및 FPR4100 플랫폼  |
| ASP 삭제             | 예              | Lina 측 패킷 삭제 모니터링                          | 모두                               |
| 적중 횟수              | 아니요            | 액세스 제어 정책 규칙의 적중<br>횟수 모니터링                | 모두                               |
| AMP Threat Grid 상태 | 예              | AMP와의 연결 모니터링<br>위협 그리드                    | 모두                               |
| AMP 연결 상태          | 아니요            | FTD에서 AMP 클라우드 연결<br>모니터링                  | 모두                               |
| SSE 커넥터 상태         | 아니요            | FTD에서 SSE 클라우드 연결<br>모니터링                  | 모두                               |

| NTP 상태        | 아니요 | 에서 NTP 클럭 동기화 매개변<br>수를 모니터링합니다.<br>FTD | 모두 |
|---------------|-----|-----------------------------------------|----|
| VPN 통계        | 예   | S2S 및 RA VPN 터널 통계 모<br>니터링             | 모두 |
| 경로 통계         | 예   | Lina 측 패킷 삭제 모니터링                       | 모두 |
| Snort 3 성능 통계 | 예   | 특정 Snort3 성능 통계 모니터<br>링(perfstats)     | 모두 |
| xTLS 카운터      | 아니요 | xTLS/SSL 흐름, 메모리 및 캐<br>시 효율성 모니터링      | 모두 |

#### REST API, Syslog, SNMP

7.0에는 새로운 FMC 또는 FTD 디바이스 REST API가 도입되지 않았습니다. 기존 REST API는 7.0에 추가된 새로운 메트릭을 지원합니다.

#### Syslog 및 SNMP

Syslog

• 상태 모니터에 대한 syslog의 변경 없음

#### SNMP

• "SNMP Device Health Monitoring(SNMP 디바이스 상태 모니터링)"을 위한 별도의 TOI SAL/CTR/타사 제품 통합

- 'Azure Application Insights' 지원을 위한 별도의 TOI
- 'Health Monitoring'과 SAL/CTR/SecureX의 통합을 지원하기 위해 특별히 변경된 사항이 없음
- REST API는 서드파티 통합을 위해 활용 가능

#### 소프트웨어 기술

#### 아키텍처 개요

- FMC별 메트릭을 수집하기 위해 FMC에 Telegraf 상태 에이전트가 추가되었습니다.
- 프로메테우스는 텔레그래프에서 메트릭을 수집하고 시계열적으로 저장합니다.
- 값이 상태 정책에서 사용자가 구성한 임계값을 초과할 경우 알림이 생성됩니다.
- Telegraf 상태 에이전트는 메트릭을 수집하기 위한 오픈 소스 플러그인 기반 에이전트입니다. 1분마다 데이터를 수집합니다.
- FMC의 오픈 소스 시계열 데이터베이스인 Prometheus는 1분마다 디바이스에서 메트릭을 가져 옵니다.

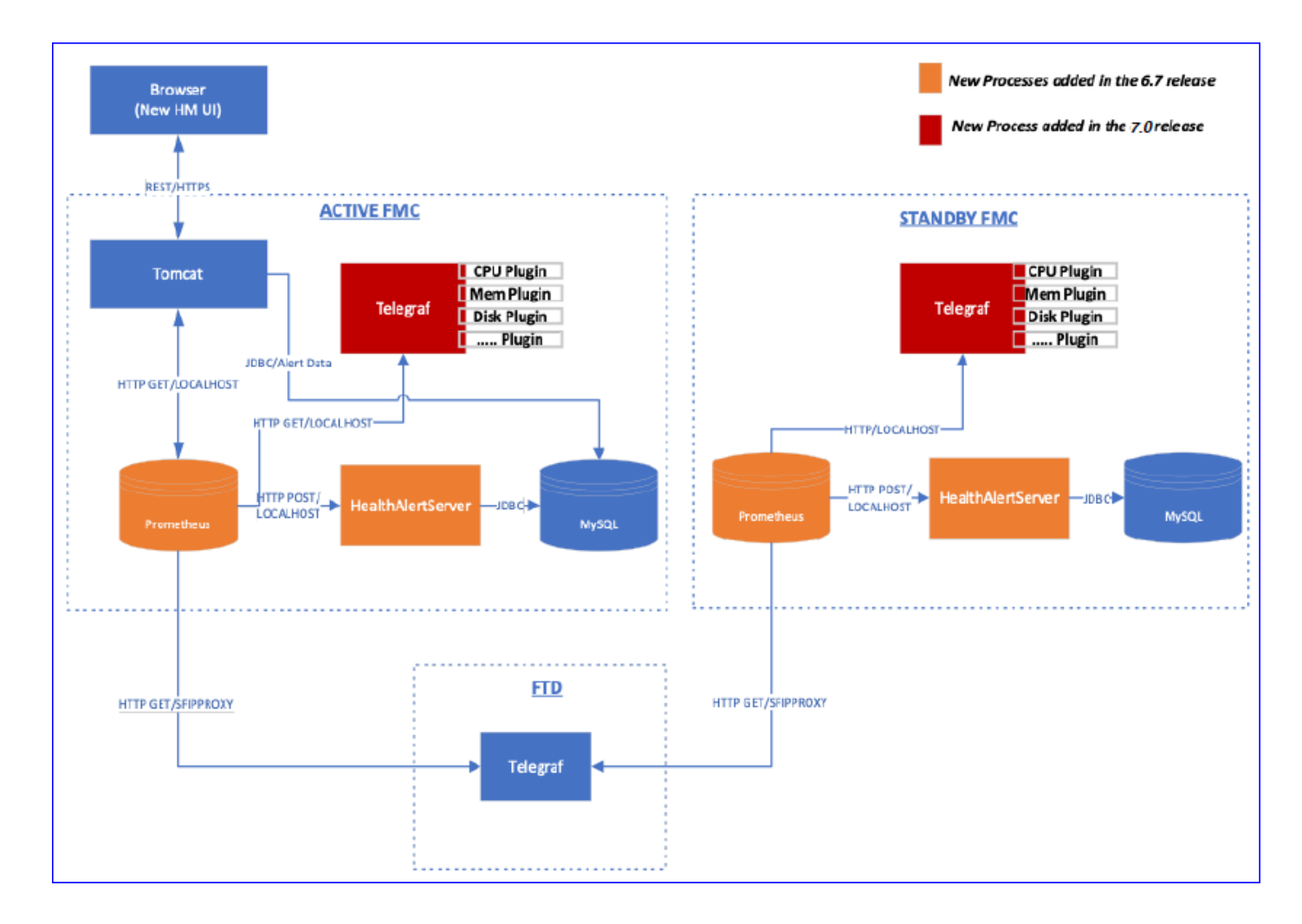

## 기능 세부사항 6.7

기능 기능 설명

FTD 상태 및 성능을 위한 새로운 NGFW 상태 모니터링

다음과 같은 사용자 지원

- 사후 대응적 디버깅(예: 근본 원인 분석 후 문제 발생)
- 사용 및 포화 수준 모니터링과 같은 사전 대응적 조치를 통해 잠재적 용량 문제를 파악하고 사용자가 용량 개선 또는 리팩터링을 수행하도록 지원합니다.

Cisco TAC 및 엔지니어링 팀에 유용한 기능:

- 시스템 문제의 격리 및 근본 원인 파악
- •개발 과정 및 운영 과정에서 시스템의 병목 지점을 파악합니다.

#### 주요 내용

- 트렌드 차트: 트렌드 차트를 사용하면 이상 징후를 쉽게 탐지하고 문제의 근본 원인을 파악할 수 있습니다. 시각적 검사 추세를 포착하고 서로 다른 메트릭 간에 상관관계를 그려 그 사이의 인과관계를 찾을 수 있다.
- 이벤트 오버레이: 이벤트 오버레이는 구성 배포 및 SRU 업데이트와 같은 중요한 정보를 추세 차트에 표시하여 인과관계를 나타냅니다.
- **맞춤형 대시보드**: 사용자는 자신의 대시보드를 만들어 한 페이지에서 함께 보려는 메트릭을 그 룹화할 수 있습니다.

- Unified Health 모니터링 아키텍처: 지표에 "관심 있는" 관리자와 관계없이 지표에 대한 단일 수 집 및 내보내기 지점 FTD API 및 FMC는 동일한 메트릭 컬렉터의 데이터를 사용합니다.
- 지표의 확장성: 플랫폼을 위한 아키텍처의 목표 중 하나는 새로운 지표를 쉽게 추가할 수 있는 것이었습니다. 이는 오픈 소스 메트릭 수집 및 스토리지 툴과 사용자 지정 가능한 대시보드를 사용하여 달성할 수 있습니다.

운영 방식

- Telegraf 상태 에이전트는 메트릭을 수집하기 위한 오픈 소스 플러그인 기반 에이전트입니다. 1분마다 정기적으로 데이터를 수집합니다.
- FMC의 오픈 소스 시계열 데이터베이스인 프로메테우스는 장치에서 주기적으로 1분마다 메트 릭을 가져옵니다.
- 메트릭 값은 순간 데이터를 나타냅니다.
- 프로메테우스는 데이터를 시계열 형식으로 저장하며, 이는 UI에 의해 렌더링된다.
- 값이 구성된 임계값을 초과할 경우 알림이 생성됩니다.

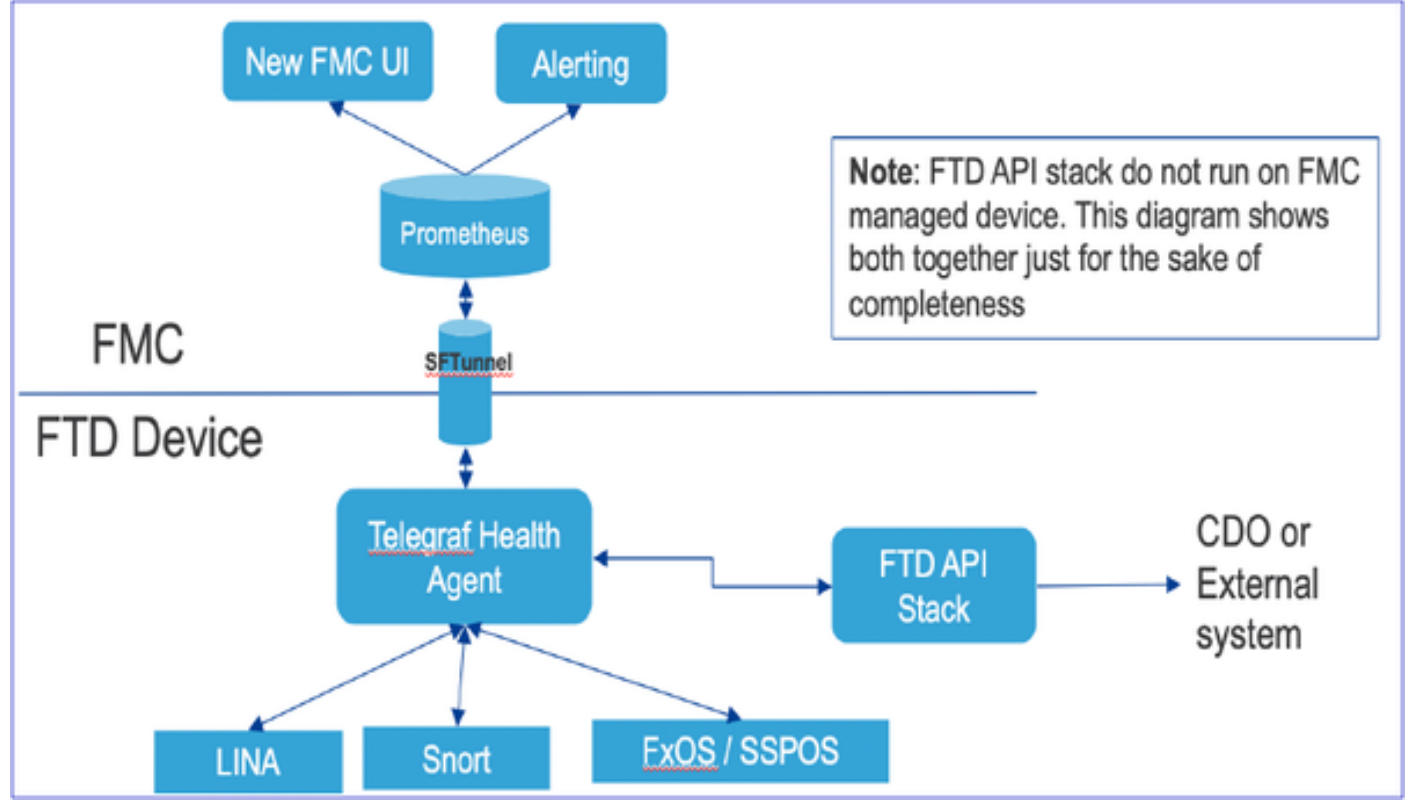

#### **FMC GUI**

FMC UI: Health Status로 이동

FMC에서 System(시스템) 아이콘 > Health(상태) > Monitor(모니터링)를 클릭하여 Health Status(상 태) 페이지로 이동합니다.

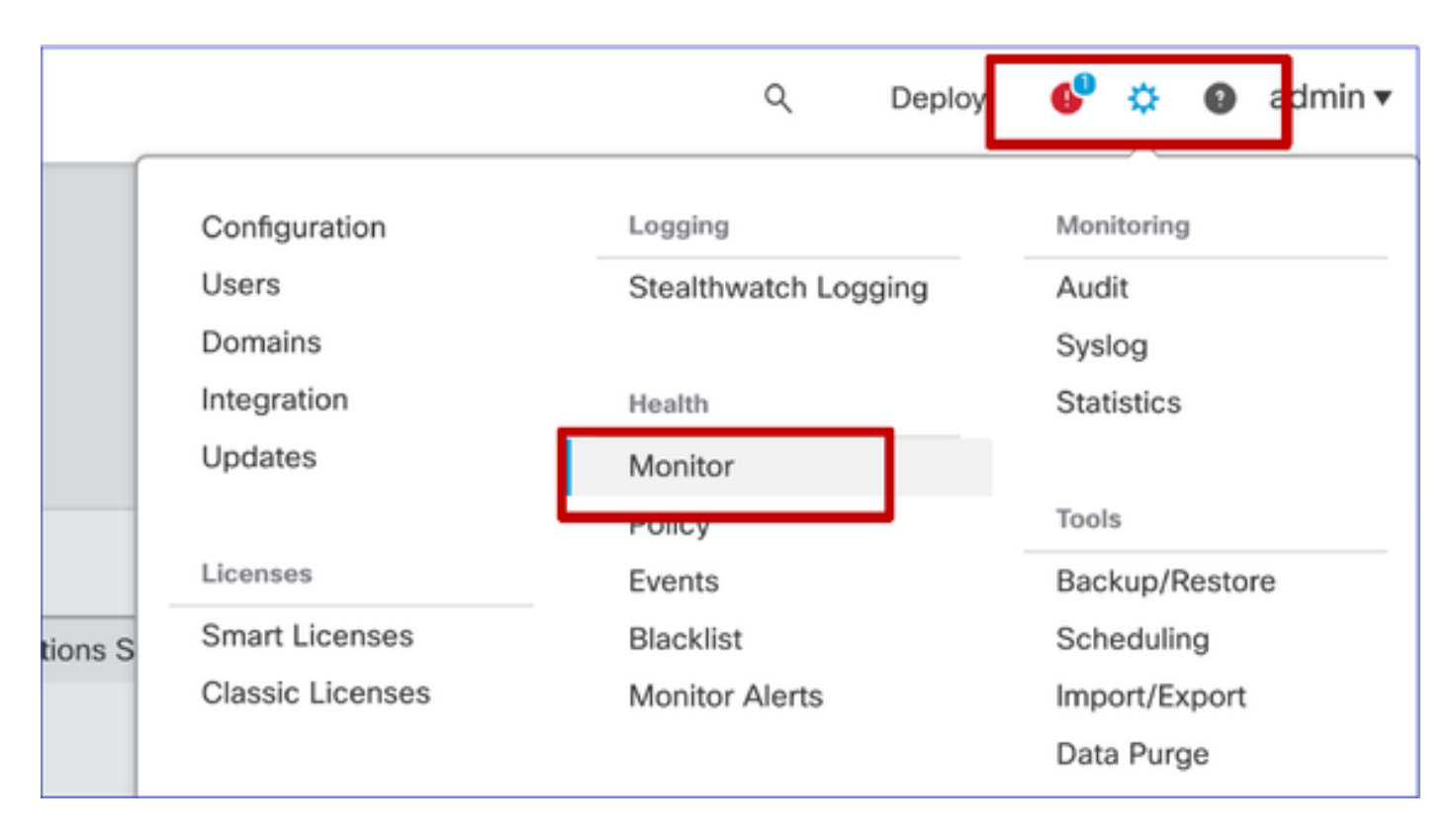

#### FMC UI: 새 상태 페이지

Health Status 페이지는 FMC의 상태를 포함하여 FMC가 관리하는 모든 디바이스의 상태 개요를 표 시하도록 설계되었습니다.

- 디바이스는 그룹/ha/클러스터에 따라 그룹화됩니다.
- 디바이스 왼쪽에 점이 있으면 상태가 표시됩니다
- 녹색 경보 없음
- 주황색 하나 이상의 상태 경고
- 빨간색 하나 이상의 중요 상태 경보
- 디바이스 상태를 나타내는 육각형을 가리키면 상태 요약이 표시됩니다.
- 경고 및 임계값에 대한 임계값은 상태 정책에서 FP 6.7 이전에 수행한 것과 동일한 방식으로 구성할 수 있습니다.

| Monitoring 📄                                               | Health Alerts                                                                                                    |
|------------------------------------------------------------|----------------------------------------------------------------------------------------------------|
| ល់ HOME                                                    | 7 total 1 critical 2 warnings 5 normal 0 disabled Search a device X V                                               |
| © FMC                                                      | FMC Asia ungrouped                                                                                                  |
| ✓ Devices (5)                                              |                                                                                                    |
| <ul> <li>Asia</li> <li>Consolare (UA)</li> </ul>           | 192.168.0.26 - Warning                                                                                              |
| <ul> <li>Bangalore (HA)</li> <li>bangalore-main</li> </ul> | Device Alerts: 1:0   A 2   @ 21<br>Top 5 Alerts                                                                     |
| bangalore-standby                                          | FMC     A CPU Usage     COL used by system                                                                          |
| o chennai                                                  | bangalore-main     Snort Identity Memory Usage                                                                      |
| o mumbai<br>∽ ungrouped                                    | O bangalore-standby     O Inline Link Mamatch Alarms     O Local Malware Analysis     Ocific the deer deers detaile |
| A 192,168,0.25                                             | > Cicko vew nore details                                                                                            |
| <b>4</b> 192.168.0.26                                      | > 🧔 mumbai                                                                                                    |
|                                                            | > 🔺 192.168.0.25                                                                                                    |
|                                                            | > 🔺 192.168.0.26                                                                                                    |
|                                                            |                                                                                                    |

FMC UI: 디바이스 상태 이벤트

디바이스 경고와 관련된 상태 이벤트가 상태(심각도)별로 정렬되어 표시되게 하려면 아래쪽 패널에 서 디바이스를 클릭합니다.

Health monitoring(상태 모니터링) 페이지

| > | ▲ 192.168.0.25                                                                                 |                      |
|---|------------------------------------------------------------------------------------------------|----------------------|
| ~ | A 192.168.0.26                                                                                 |                      |
|   | ▲ CPU Usage<br>Using CPU03 16%                                                                 | Jun 23, 2020 2:54 AM |
|   | <ul> <li>Automatic Application Bypass Status</li> <li>No applications were bypassed</li> </ul> | Jun 23, 2020 2:54 AM |
|   | <ul> <li>Cluster/Failover Status</li> <li>Process is running correctly</li> </ul>              | Jun 23, 2020 2:54 AM |
|   | <ul> <li>Configuration Database</li> <li>Does not apply to this platform</li> </ul>            | Jun 23, 2020 2:54 AM |
|   | CPU Usage     Using CPU01 1%                                                                   | Jun 23, 2020 2:53 AM |
|   | CPU Usage     Using CPU02 0%                                                                   | Jun 23, 2020 2:53 AM |
|   | CPU Usage     Using CPU00 0%                                                                   | Jun 23, 2020 2:54 AM |

#### FMC UI: FMC 상태 모니터링이 변경되지 않음

FMC 상태 페이지는 여전히 기존 페이지입니다. 새 UI는 6.7 이상의 FTD에 대해서만 지원됩니다

| Monitoring | Health  | Monitor<br>Appliance     |                                                         |                     |                                     | Module Status Summary |
|------------|---------|--------------------------|---------------------------------------------------------|---------------------|-------------------------------------|-----------------------|
| e wm-101   | o       | vime-10                  | Generate Troubleshooting Files Advanced Troubleshooting |                     | Nermal (55.501q                     | Code                  |
|            | Alert D | etail (vfmc-10)          |                                                         |                     |                                     |                       |
|            |         | Alert                    |                                                         | Time                | Description                         |                       |
|            | •       | Process Status           |                                                         | 2020-06-18 08:50:44 | All processes are running correctly |                       |
|            | 0       | AMP for Endpoints Status |                                                         | 2020-06-18 08:50:44 | Process is running correctly        |                       |
|            | 0       | AMP for Firepower Status |                                                         | 2020-06-18-08:50:44 | Successfully connected to cloud     |                       |

#### FMC UI: 신규! 디바이스 대시보드

- 왼쪽 창에서 디바이스 이름을 클릭하여 디바이스의 상태 개요 페이지로 이동합니다.
- 상태 개요에는 모든 주요 상태 메트릭 추세 차트가 있습니다.
- 다양한 시간 범위를 사용할 수 있습니다(기본값 최근 1시간).
- Auto-refresh 그래프 다시 로드

| Monitoring 😑                                   | Health: 192.168.0.25 Warning<br>View System & Troubleshoot Details                                                    | Last 1 hour V O<br>2020-06-23 01:58 - 2020-06-23 02:58                                                                                                    |
|------------------------------------------------|----------------------------------------------------------------------------------------------------|----------------------------------------------------------------------------------------------------|
| ଜ HOME                                         | Overview CPU Memory Interfaces Connections Snort                                                                      | ± +                                                                                                    |
| <ul> <li>FMC</li> <li>✓ Devices (5)</li> </ul> | CPU LINA Avg 1.5 % Snort Avg 0.7 % System Avg 17.5 % 1 core 12 % - 2.6 % 2 cores 0.5 % - 1.0 % 1 core 15.0 % - 24.0 % | Memory         Snort         Avg 28.1 %         System         Avg 68.8 %           4.0408 49.7 %         3.9608 28.1 %         2.908 68.8 %         7.908 68.8 %                                                                                                    |
| ✓ Asia<br>Bangalore (HA)                       | 100<br>60<br>60                                                                                                    | 100 Cites<br>80 Warma<br>80                                                                                                    |
| bangalore-standby                              | 40                                                                                                    | 40                                                                                                    |
| chennai                                        | 20                                                                                                    | 20                                                                                                    |
| o mumbai<br>∽ ungrouped                        | 0.0<br>01.45 01.50 01.55 02.90 02.05 02.15 02.20 02.25 02.30 02.35 02.40                                              | 0.0<br>01:45 01:50 01:55 02:00 02:05 02:10 02:15 02:20 02:25 02:00 02:35 02:40                                                                                                    |
| ▲ 192.168.0.25                                 | Throughput Avg Data Interfaces                                                                                        | Connection Statistics                                                                                                    |
| ▲ 192.168.0.26                                 | In put Rate Avg 0<br>0 - 0<br>Output Rate Avg 0<br>0 - 0                                                              | Connections Avg 0<br>0+0<br>NAT Translations Avg 0<br>0+0                                                                                                    |
|                                                | 800<br>400<br>400<br>100<br>100<br>0<br>0<br>145 0130 0135 0200 0255 0210 0215 0220 0225 0230 0235 0240               | 100<br>80<br>60<br>40<br>20<br>0.0<br>0.0<br>0.15 01.55 01.55 02.00 02.05 02.10 02.15 02.20 02.25 02.30 02.35 02.49                                                                                                    |
|                                                | Disk Usage<br>9%<br>Used<br>Full Disk<br>//ngfw<br>//ngfw<br>//ngfw//olume<br>How To                                  | AMP         Java         LINA         SF Data<br>Correlator         Sftunnel         SSE Connector           Snon01         Snort02         Snort02         < |

#### FMC UI: 배포 데이터 오버레이

선택한 시간 범위를 기준으로 그래프에 구축 오버레이 세부사항을 표시하려면 구축 아이콘을 클릭 합니다

- 아이콘은 선택한 시간 범위 동안의 배포 수를 나타냅니다.
- 대역은 구축 시작 및 종료 시간을 나타내는 것으로 나타납니다.
- 다중 구축의 경우 다중 밴드/라인이 나타납니다
- 점선 위의 아이콘을 클릭하여 세부사항을 표시합니다.

|                                                                          | Health: 192<br>View System & Tr<br>Overview                       | .168.0.21                    | Normal ails<br>Memory         | Interfaces                        | Connections | Snort                                                                       | Last 1 hour<br>2020-06-23 (                                                          | ♥<br>↓<br>↓<br>↓<br>↓<br>↓<br>↓<br>↓<br>↓<br>↓<br>↓<br>↓<br>↓<br>↓                                                                                                    |                            |
|--------------------------------------------------------------------------|-------------------------------------------------------------------|------------------------------|-------------------------------|-----------------------------------|-------------|-----------------------------------------------------------------------------|--------------------------------------------------------------------------------------|----------------------------------------------------------------------------------------------------|----------------------------|
|                                                                          | CPU<br>LINA Avg 0.6 <sup>4</sup><br>1 core 0.5 % - 1.6<br>100<br> | 8 Snort Ai<br>9 2 cores 0.0  | rg 0.9 % Sys<br>% - 8.5 % 1 ( | stem Avg 16.0<br>core 13.0 % - 7! | 0%<br>50%   |                                                                             |                                                                                      |                                                                                                    |                            |
| CPU<br>LINA Avg 2.7 % Snort<br>1 core 0.5 % - 7.8 % 2 cores 0<br>100<br> | Avg 3.7 % System<br>0% - 10.5 % 1 core                            | n Avg 19.1%<br>14.0% - 30.0% | 5 02:40                       | 02:45                             | 02:50 02:55 | CPU<br>LINA A<br>1 core 0.1<br>100<br>-<br>80 -<br>60<br>-<br>20<br>-<br>20 | 03.05 03:10 03:15<br>wg 2.7 % Snort Avg 4.3 % S<br>5% - 8.2 % 2 cores 0.0 % - 15.5 % | Vstem Avg 20.6 %<br>1 core 140 % - 75.0 %<br>Deployed Policies<br>Intorface Policy<br>Access Control Policy<br>Prefitter Policy<br>Inline Set Policy<br>Tompiate Policy<br>BGP Routing Policy<br>DDNS | Control<br>Warning         |
| 0.0                                                                      | 14.30 20.30                                                       | Jan 22                       | 08:30                         | 20:30                             | Jun 2       | Throug<br>Input Ra                                                          | hput<br>ate $\frac{Avg}{0}$ Output Rate $\frac{Avg}{0}$ 0                            | IPv4 Static Route Policy     Multicast Boundary Filter Policy     OSPFv3 Routing Policy     IGMP Multicast Routing Policy     Advanced Settings     OSPF Routing Policy     Virtual Routor            | y zoiso Jun 2<br>srfaces ∨ |

FMC UI: 디바이스 사전 구축 대시보드

- FMC UI에는 사전 구축된 상태 대시보드가 있습니다.
- 사전 구축된 이러한 대시보드에는 관련 메트릭이 그룹화되어 제공됩니다.
- 인터페이스 대시보드에는 입력/출력 바이트, 패킷, 서로 다른 인터페이스의 평균 패킷 크기 등 모든 인터페이스 관련 메트릭에 대한 트렌드 차트가 있습니다.

| Hea   | alth: wm    | -101 📀        | Normal         |                |             |       |       |
|-------|-------------|---------------|----------------|----------------|-------------|-------|-------|
| View  | System & T  | roubleshoot D | Details        |                |             |       |       |
| Ov    | erview      | CPU           | Memory         | Interfaces     | Connections | Snort |       |
|       |             |               |                |                |             |       |       |
| Int   | erface - In | put Bytes, C  | Output Bytes   |                |             |       |       |
| 8     |             |               |                |                |             |       |       |
| s in  | 1.6K        |               |                |                |             |       |       |
| value | 1.26        |               |                |                |             |       |       |
|       | 1.621       |               |                |                |             |       |       |
|       | 800         |               |                |                |             |       |       |
|       |             |               |                |                |             |       |       |
|       | 400         |               |                |                |             |       |       |
|       | 0           |               |                |                |             |       |       |
|       |             |               |                |                |             |       |       |
|       |             | 07:45         |                | 07:50          | 07:         | 55    | 08:00 |
| -     |             |               |                |                |             |       |       |
| Int   | erface - In | put Packets   | s, Output Pack | ets, Drop Pack | ets         |       |       |
| 1/    | ~           |               |                |                |             |       |       |
| I.    | ~           |               |                |                |             |       |       |
| 1     | 30          |               |                |                |             |       |       |

#### FTD Snort 메모리 - 어디에서 시작합니까?

| Firepower Manage<br>Cisco System / Health / Monitor | ement Cente                    | r<br>Overviev                     | v Analysis          | Policie | s Device    | es Objec | ts AM   | IP Inte | elligence      |        | Deplo | y Q (        | <b>*</b> \$ | ) Global \ mzafeiro V |
|-----------------------------------------------------|--------------------------------|-----------------------------------|---------------------|---------|-------------|----------|---------|---------|----------------|--------|-------|--------------|-------------|-----------------------|
| Monitoring                                          | Health: mza<br>View System & T | afeiro_FTD1<br>roubleshoot Detail | 150-1 (Active)<br>s | Normal  |             |          |         |         |                |        |       | Last<br>2021 | 1 week      | 9 - 2021-10-12 10:59  |
| G Home                                              | Overview                       | CPU N                             | lemory Inte         | erfaces | Connections | Snort    | ASP dro | ps      |                |        |       |              |             |                       |
| FMC                                                 |                                |                                   |                     |         |             |          |         |         |                |        |       |              |             |                       |
| V Devices (8)                                       | Memory - Ma                    | aximum Data Pi                    | ane, Data Plane     | 2       |             |          |         |         |                |        |       |              |             |                       |
| ✓ cisco                                             | 5.7 GB                         |                                   |                     |         |             |          |         |         |                |        |       |              |             |                       |
| mzafeiro_FP4100_8                                   | 4.1 GB                         |                                   |                     |         |             |          |         |         |                |        |       |              |             |                       |
| ✓ GTS-FTD-IPS-CLUSTER                               | 3.3 GB                         |                                   |                     |         |             |          |         |         |                |        |       |              |             |                       |
| A 10.62.148.228                                     | 2.5 GB                         |                                   |                     |         |             |          |         |         |                |        |       |              |             |                       |
| e mzafeiro 4125-1                                   | 12:00                          | Oct 08                            | 12:00               | Oct 07  | 12:00       | Oct 08   | 2.00    | Oct 09  | 12:00          | Oct 10 | 12:00 | Oct 11       | 12:00       | Oct 12                |
| a KSEC-EPR4145-1-2                                  |                                |                                   |                     |         |             |          |         |         |                |        |       |              |             |                       |
|                                                     | Memory - Ma                    | aximum Snort, S                   | Snort               |         |             |          |         |         |                |        |       |              |             |                       |
| V mzatelro_FP1150-HA                                | 20.2 GB                        |                                   |                     |         |             |          |         | 2021-10 | -08 22:15 CEST | B      |       |              |             |                       |
| mzafeiro_FTD1150-1 Ac                               | 12.5 GB                        |                                   |                     |         |             |          |         | Snort   | 4.7 G          | в      |       |              |             |                       |
| mzafeiro_FTD1150-2 s                                | 8.6 GB                         |                                   |                     |         |             |          |         |         |                |        |       |              |             |                       |
| mzafeiro_FTD4115-2                                  | 4.7 GB                         |                                   |                     |         |             |          |         |         |                |        |       |              |             |                       |
| Sami_10.62.148.194                                  | 12.00                          | 0.00                              | 12.00               | 0.00    | 12.02       | 0        | 12.00   | 0       | 12.00          | 0.010  | 12.02 | 0            | 12.00       | 0                     |
|                                                     | 12.00                          | 00.00                             | 12.00               | Oct 07  | 12.00       | Uct vo   | 12.00   | 0000    | 12.00          | Oct 10 | 12.00 | Od II        | 12.00       | Oct 12                |
|                                                     | Memory - Sy                    | stem Used, Tot                    | al                  |         |             |          |         |         |                |        |       |              |             |                       |
|                                                     | 31.4 GB                        |                                   |                     |         |             |          |         |         |                |        |       |              |             |                       |
|                                                     | 25.8 GB                        |                                   |                     |         |             |          |         |         |                |        |       |              |             |                       |
|                                                     | 20.2 GB                        |                                   |                     |         |             |          |         |         |                |        |       |              |             | -                     |

UI 출력은 다음과 관련이 있습니다.

```
memory.memsw.failcnt: 0
memory.max_usage_in_bytes: 7,840,403,456
memory.limit_in_bytes: 21,719,199,744
memory.memsw.max_usage_in_bytes: 7,840,403,456
memory.usage_in_bytes: 5,035,372,544
memory.memsw.limit_in_bytes: 22,403,170,304
memory.failcnt: 0
memory.memsw.usage_in_bytes: 5,035,372,544
Procs:
<p9738> sfhassd
<p26746> snort
<p26747> snort
<p26748> snort
<p26749> snort
<p26750> snort
<p26751> snort
<p26752> snort
<p26753> snort
이 정보는 엔지니어링 팀에서 제공한 것입니다. <u>https://jira-eng-rtp3.cisco.com/jira/browse/FPSVZ-</u>
1033
```

#### FMC UI: 맞춤형 대시보드 생성 가능

사용자가 직접 사용자 지정 대시보드를 생성할 수 있음

- 사용자는 사전 구축된 대시보드 외에도 사용자 지정 대시보드를 생성할 수 있습니다.
- 사용자 지정 대시보드에서 원하는 수만큼의 메트릭을 추가할 수 있습니다.
- 일반적으로 서로 다른 메트릭 그룹의 메트릭을 연계하여 문제의 근본 원인을 파악할 수 있는 경 우 맞춤형 대시보드가 생성됩니다.
- Lina CPU가 높은 경우, CPS(Incoming Connection Per Second), 인터페이스 통계(기타) 등을 확인할 수 있으며, 이로 인해 CPU가 높게 나타날 수 있습니다.

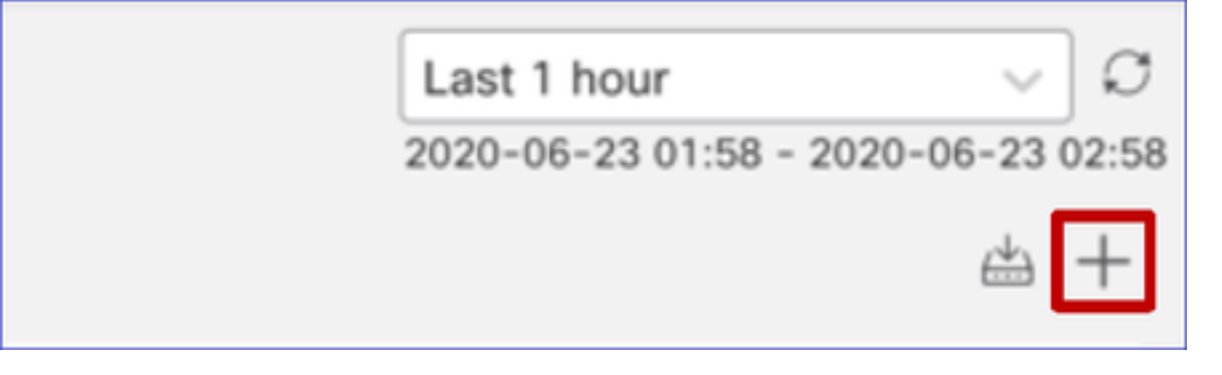

#### FMC UI: 사용자 지정 대시보드 만들기

측정 단위 상관관계 대화 상자

- 사용자가 "+"를 클릭하여 사용자 지정 대시보드를 생성하면 Correlation Metrics(메트릭 상관관계) 창이 열립니다.
- 사용자는 함께 모니터링하고자 하는 다른 메트릭을 추가할 수 있습니다.

| Correlate Metrics                                                                         |                                               | ×                 |
|-------------------------------------------------------------------------------------------|-----------------------------------------------|-------------------|
| Correlate the metrics that are in<br>custom to specify your own met<br>Correlation Group* | ter-related. Select predefined corr<br>trics. | elation groups or |
| CPU - Snort                                                                               |                                               | ~                 |
| Hide Details<br>Dashboard Name*                                                           |                                               |                   |
| Correlation-CPU-Snort                                                                     |                                               |                   |
| Metrics<br>Chosen metrics will be displaye<br>CPU ~                                       | d as portlets in the dashboard.               | × ~ ¥             |
| Interface $\lor$                                                                          | Input Packets X                               | × ~ 🖬             |
| Deployed Configuration $\lor$                                                             | Number of rules X                             | × ~ T             |
| Deployed Configuration $\sim$                                                             | Number of ACEs X                              | × ~ T             |
| Add Metrics                                                                               |                                               |                   |
|                                                                                           | c                                             | ancel Add         |

# **REST API**

### FMC REST API - 요약

#### **FMC GET API**

/api/fmc\_config/v1/domain/{domainUUID}/health/al 됩니다 에르츠

/api/fmc\_config/v1/domain/{domainUUID}/health/ 메트릭

#### 설명

그러면 다음에 대한 모든 상태 모듈의 상태가 반환 됩니다 지정된 UUID입니다. API는 내부적으로 Time Series DB - Prometheus 및 반환 호출자.

#### FMC REST API - /health/alerts

다양한 필터 기준:

- startTime 및 endTime: 초 단위. 둘 다 함께 지정해야 합니다. 두 번 사이에 생성된 모든 알림 반 환
- deviceUUID: 지정된 UUID에 대한 모든 알림을 반환합니다.
- 상태: 지정된 상태(빨간색, 노란색, 녹색)의 모든 경고를 반환합니다.
- ModuleID: 상태 모듈 ID 목록

샘플 출력:

```
{
   "items": [
    {
        "deviceUUID": "a04cb2da-8915-11ea-9d2e-da80fb1fedea",
        "moduleUUID": "980ca3ae-fd69-43c1-b3cc-d71ea394b2eb",
        "moduleID": "CPU",
        "timestamp": 1589271373,
        "status": "GREEN",
        "type": "HealthAlert"
    },
```

#### FMC REST API - /health/metrics

다양한 필터 기준:

- startTime 및 endTime: 초 단위. 둘 다 함께 지정해야 합니다. 두 번 사이에 생성된 모든 메트릭 을 반환합니다.
- deviceUUID: 지정된 디바이스에 대한 모든 메트릭 반환
- 측정 단위: 지정된 이름(cpu, mem, disk)의 모든 측정 단위 반환
- 단계: 초 단위로 수행합니다. '단계'초마다 메트릭 값
- regexFilter: 메트릭 이름에 대한 Regex 필터 (예: snort)

#### 샘플 출력

Sample output
{
 "items": [
 {
 "deviceUUID": "d8c5ada2-a949-11ea-986f-83a5cef58c55",
 "metric": "cpu",
 "regexFilter": "cpu=-\"cpul\"",
 "response": "{\"status\":\"success\",\"data\":{\"resultType\":\"matrix\",\"result\":[{\"metric\":{\"\_name\_\":\"cpu\",\
 "type": "BealthMetric"
 }
 ],
}

#### 샘플 FMC REST 입력/출력

요청 URL:

https://u32c01p12-vrouter.cisco.com:10213/api/fmc\_config/v1/domain/e276abec-e0f2-11e3-8169-6d9ed49b625f/health/metrics?filter=deviceUUIDs:c1f97434-d6dd-11ea-9df2-

<u>dfc9e6fdf76d</u>;**metric:cpu;regexFilter:lina\_cp\_avg**; startTime:1611294885.699;endTime:1611309285.699;step:60;

응답:

{

"링크":{

"항목":[{

"응답":{

"상태":"성공",

```
"데이터":{
```

"resultType":"matrix",

```
"결과":[{
```

"메트릭":{

"\_\_name\_\_":"**cpu**",

"cpu":"lina\_cp\_avg",

```
"인스턴스":"127.0.0.1:9273",
```

"작업":"c1f97434-d6dd-11ea-9df2-dfc9e6fdf76d",

```
"uuid":"c1f97434-d6dd-11ea-9df2-dfc9e6fdf76d"},
```

"값":[

[1611309165.699,"0.5"],

[1611309225.699,"0.5"],

[1611309285.699,"0.5"]

]

}

\_\_\_

]}

}",

"deviceUUID":"c1f97434-d6dd-11ea-9df2-dfc9e6fdf76d",

```
"메트릭":"cpu",
```

"regexFilter":"cpu=~"lina\_cp\_avg",

```
"유형":"메트릭"
```

}

### FTD 디바이스 REST API

FTD 디바이스 REST API /devices/default/operational/metrics /devices/default/operational/metrics/{objId}

/devices/default/operational/metricsschema

이 반환됩니다. {objld}로 식별된 특정 메트릭 덤프 모든 측정 단위가 반환될 때 반환되는 출력의 덤프 스키마 덤프됨(첫 번째 요청 가져오기) /devices/default/operational/metricsschema/{objId} 지정된 {objId}의 메트릭을 쿼리합니다. 특정 항목이 반환되는 경우 출력의 덤프 스키마

#### FTD 디바이스 REST API: 메트릭 가져오기

#### 메트릭에 대한 샘플 응답 본문

| Curl -X GETheader 'Accept: application/json' 'https://ast0072-pod.cisco.com:670/api/fdm/v6/devices/default/operational/metrics' Request URL https://ast0072-pod.cisco.com:670/api/fdm/v6/devices/default/operational/metrics Response Body  {     "items": [     {         "name": "mem.used_swap_snort",         "metric": {             "value": 0,             "unit": "BYTE",             "timestamp": 1502316305,             "dateTime": "2020-06-16T14:05:05Z",             "id": "mem.used_swap_snort",             "timestamp": 1502316305,             "dateTime": "2020-06-16T14:05:05Z",             "id": "mem.used_swap_snort",             "timestamp": 1502316305,             "dateTime": "2020-06-16T14:05:05Z",             "id": "mem.used_swap_snort",             "timestamp": 1502316305,             "dateTime": "2020-06-16T14:05:05Z",             "id": "mem.used_swap_snort",             "timestamp": 1502316305,             "dateTime": "2020-06-16T14:05:05Z",             "id": "mem.used_swap_snort",             "timestamp": 1502316305,             "dateTime": "2020-06-16T14:05:05Z",             "id": "mem.used_swap_snort",             "timestamp": 1502316305,             "dateTime": "2020-06-16T14:05:05Z",             "id": "mem.used_swap_snort",             "timestamp": 1502316305,             "dateTime": "2020-06-16T14:05:05Z",             "id": "mem.used_swap_snort",             "timestamp": 1502316305,             "dateTime": "2020-06-16T14:05:05Z",             "id": "mem.used_swap_snort",             "timestamp": 1502316305,             "dateTime": "2020-06-16T14:05:05Z",             "dateTime": "2020-06-16T14:05:05Z",             "dateTime": "2020-06-16T14:05:05Z",             "dateTime": "2020-06-16T14:05:05Z",             "dateTime": "2020-06-16T14:05:05Z",             "dateTime": "2020-06-16T14:05:05Z",             "dateTime": "2020-06-16T14:05:05Z",             "dateTime": "2020-06-16T14:05:05Z",             "dateTime": "2020-06-16T14:05:05Z",             "dateTime": "2020-06-16T14:05:05Z",             "dateTime"       |
|----------------------------------------------------------------------------------------------------|
| <pre>curl -X GETheader 'Accept: application/json' 'https://ast0072-pod.cisco.com:670/api/fdm/v6/devices/default/operational/metrics' Request URL https://ast0072-pod.cisco.com:670/api/fdm/v6/devices/default/operational/metrics Response Body  {     "items": [     {         "name": "mem.used_swap_snort",         "metric": {             "value": 0,             "unit": "BYTE",             "timestamp": 1592316305,             "dateTime": 1592316305,             "dateTime": 12020-06-16114:05:05Z",             "idit": "mem.used_swap_snort",             "timestamp": 1592316305,             "dateTime": 12020-06-16114:05:05Z",             "idit": "mem.used_swap_snort",             "type": "devicemetricdata",             "links": {              "self": "https://ast0072-pod.cisco.com:670/api/fdm/v6/devices/default/operational/metrics/mem.used_swap_snort"             "self": "https://ast0072-pod.cisco.com:670/api/fdm/v6/devices/default/operational/metrics/mem.used_swap_snort"             "self": "https://ast0072-pod.cisco.com:670/api/fdm/v6/devices/default/operational/metrics/mem.used_swap_snort"             "self": "https://ast0072-pod.cisco.com:670/api/fdm/v6/devices/default/operational/metrics/mem.used_swap_snort"             "self": "https://ast0072-pod.cisco.com:670/api/fdm/v6/devices/default/operational/metrics/mem.used_swap_snort"             "self": "https://ast0072-pod.cisco.com:670/api/fdm/v6/devices/default/operational/metrics/mem.used_swap_snort"             "self": "https://ast0072-pod.cisco.com:670/api/fdm/v6/devices/default/operational/metrics/mem.used_swap_snort"             "self": "https://ast0072-pod.cisco.com:670/api/fdm/v6/devices/default/operational/metrics/mem.used_swap_snort"             "self": "https://ast0072-pod.cisco.com:670/api/fdm/v6/devices/default/operational/metrics/mem.used_swap_snort"             "self": "https://ast0072-pod.cisco.com:670/api/fdm/v6/devices/default/operational/metrics/mem.used_swap_snort"             "self": "https://ast0072-pod.cisco.com:670/api/fdm/v6/devices/default/</pre> |
| Request URL https://ast0072-pod.cisco.com:670/api/fdm/v6/devices/default/operational/metrics Response Body  {     ""items": [     {         "name": "mem.used_swap_snort",         "metric": {             "value": 0,             "unit": "BYTE",             "tippe": "numericdevicemetricvalue"         },         "timestamp": 1592316305,         "dateTime": "2020-06-16T14:05:05Z",         "id": "mem.used_swap_snort",         "type": "devicemetricdata",         "links": {         "self": "https://ast0072-pod.cisco.com:670/api/fdm/v6/devices/default/operational/metrics/mem.used_swap_snort"         }     } }                                                                                                    |
| <pre>https://ast0072-pod.cisco.com:670/api/fdm/v6/devices/default/operational/metrics</pre> Response Body                                                                                                    |
| <pre>Response Body {     "items": [     {         "name": "mem.used_swap_snort",         "metric": {             "value": 0,             "unit": "BYTE",             "type": "numericdevicemetricvalue"         },         "timestamp": 1592316305,         "dateTime": "2020-06-16T14:05:05Z",         "id*: "mem.used_swap_snort",         "type": "devicemetricdata",         "links": {             "self": "https://ast0072-pod.cisco.com:670/api/fdm/v6/devices/default/operational/metrics/mem.used_swap_snort"         }     } }</pre>                                                                                                    |
| <pre>{    "items": [     {         "name": "mem.used_swap_snort",         "metric": {             "value": 0,             "unit": "BYTE",             "type": "numericdevicemetricvalue"         },         "timestamp": 1592316305,         "dateTime": "2020-06-16T14:05:05Z",         "id": "mem.used_swap_snort",         "type": "devicemetricdata",         "links": {             "self": "https://ast0072-pod.cisco.com:670/api/fdm/v6/devices/default/operational/metrics/mem.used_swap_snort"         }     } } </pre>                                                                                                    |
| <pre>"items": [     {         "name": "mem.used_swap_snort",         "metric": {             "value": 0,             "unit": "BYTE",             "type": "numericdevicemetricvalue"         },         "timestamp": 1592316305,         "dateTime": "2020-06-16T14:05:05Z",         "id": "mem.used_swap_snort",         "type": "devicemetricdata",         "links": {             "self": "https://ast0072-pod.cisco.com:670/api/fdm/v6/devices/default/operational/metrics/mem.used_swap_snort"         }     } </pre>                                                                                                    |
| <pre>{     "name": "mem.used_swap_snort",     "metric": {         "value": 0,         "unit": "BYTE",         "type": "numericdevicemetricvalue"     },     "timestamp": 1592316305,     "dateTime": "2020-06-16T14:05:05Z",     "id": "mem.used_swap_snort",     "id": "mem.used_swap_snort",     "type": "devicemetricdata",     "links": {         "self": "https://ast0072-pod.cisco.com:670/api/fdm/v6/devices/default/operational/metrics/mem.used_swap_snort"     } </pre>                                                                                                    |
| <pre>"name": "mem.used_swap_snort", "metric": {     "value": 0,     "unit": "BYTE",     "type": "numericdevicemetricvalue"     },     "timestamp": 1592316305,     "dateTime": "2020-06-16T14:05:05Z",     "dateTime": "2020-06-16T14:05:05Z",     "id": "mem.used_swap_snort",     "type": "devicemetricdata",     "links": {         "self": "https://ast0072-pod.cisco.com:670/api/fdm/v6/devices/default/operational/metrics/mem.used_swap_snort"     } </pre>                                                                                                    |
| <pre>"weitro": {     "value": 0,     "unit": "BYTE",     "type": "numericdevicemetricvalue"     },     "timestamp": 1592316305,     "dateTime": "2020-06-16T14:05:05Z",     "dateTime": "2020-06-16T14:05:05Z",     "id": "mem.used_swap_snort",     "type": "devicemetricdata",     "links": {         "self": "https://ast0072-pod.cisco.com:670/api/fdm/v6/devices/default/operational/metrics/mem.used_swap_snort"     } </pre>                                                                                                    |
| <pre>value : 0,<br/>"unit": "BYTE",<br/>"type": "numericdevicemetricvalue"<br/>},<br/>"timestamp": 1592316305,<br/>"dateTime": "2020-06-16T14:05:05Z",<br/>"dateTime": "2020-06-16T14:05:05Z",<br/>"id": "mem.used_swap_snort",<br/>"id": "mem.used_swap_snort",<br/>"type": "devicemetricdata",<br/>"links": {<br/>"self": "https://ast0072-pod.cisco.com:670/api/fdm/v6/devices/default/operational/metrics/mem.used_swap_snort"<br/>}<br/>} </pre>                                                                                                    |
| <pre>"type": "numericdevicemetricvalue" }, "timestamp": 1592316305, "dateTime": "2020-06-16T14:05:05Z", "id": "mem.used_swap_snort", "id": "mem.used_swap_snort", "type": "devicemetricdata", "links": {     "self": "https://ast0072-pod.cisco.com:670/api/fdm/v6/devices/default/operational/metrics/mem.used_swap_snort" }</pre>                                                                                                    |
| <pre>}, "timestamp": 1592316305, "dateTime": "2020-06-16T14:05:05Z", "id": "mem.used_swap_snort", "type": "devicemetricdata", "links": {     "self": "https://ast0072-pod.cisco.com:670/api/fdm/v6/devices/default/operational/metrics/mem.used_swap_snort" }</pre>                                                                                                    |
| "timestamp": 1592316305,<br>"dateTime": "2020-06-16T14:05:05Z",<br>"id": "mem.used_swap_snort",<br>"type": "devicemetricdata",<br>"links": {<br>"self": "https://ast0072-pod.cisco.com:670/api/fdm/v6/devices/default/operational/metrics/mem.used_swap_snort"<br>}                                                                                                    |
| "dateTime": "2020-06-16T14:05:05Z",<br>"id": "mem.used_swap_snort",<br>"type": "devicemetricdata",<br>"links": {<br>"self": "https://ast0072-pod.cisco.com:670/api/fdm/v6/devices/default/operational/metrics/mem.used_swap_snort"<br>}                                                                                                    |
| "id": "mem.used_swap_snort",<br>"type": "devicemetricdata",<br>"links": {<br>"self": "https://ast0072-pod.cisco.com:670/api/fdm/v6/devices/default/operational/metrics/mem.used_swap_snort"<br>}                                                                                                    |
| "type": "devicemetricdata",<br>"links": {<br>"self": "https://ast0072-pod.cisco.com:670/api/fdm/v6/devices/default/operational/metrics/mem.used_swap_snort"<br>}                                                                                                    |
| <pre>"links": {     "self": "https://ast0072-pod.cisco.com:670/api/fdm/v6/devices/default/operational/metrics/mem.used_swap_snort" }</pre>                                                                                                    |
| "self": "https://ast0072-pod.cisco.com:670/api/fdm/v6/devices/default/operational/metrics/mem.used_swap_snort"                                                                                                    |
| 1                                                                                                    |
|                                                                                                    |
|                                                                                                    |
| i<br>"Nome": "mem remaining blocks 1550 bytes"                                                                                                    |
| "metric": {                                                                                                    |
|                                                                                                    |
| Response Code                                                                                                    |
| 200                                                                                                    |

#### FTD 디바이스 REST API: 특정 메트릭 가져오기

특정 메트릭을 가져오려면 URL에서 해당 개체 ID를 지정합니다. 객체 ID는 측정 단위의 이름 필드 입니다.

| Curl                                                                                                    |  |  |
|----------------------------------------------------------------------------------------------------|--|--|
| curl -X GETheader 'Accept: application/json' 'https://ast0072-pod.cisco.com:670/api/fdm/v6/devices/default/operational/metrics/snort.stats.packets_bypassed_states_bypassed_states_bypassed |  |  |
| Request URL                                                                                                    |  |  |
| https://ast0072-pod.cisco.com:670/api/fdm/v6/devices/default/operational/metrics/snort.stats.packets_bypassed_snort_busy                                                                                                    |  |  |
| Response Body                                                                                                    |  |  |
| <pre>{     "name": "snort.stats.packets_bypassed_snort_busy",     "metric": {         "value": 0,         "unit": "COUNT",         "type": "numericdevicemetricvalue"     }, </pre>                                                                                                    |  |  |
| "timestamp": 159231/383,<br>"dateTime": "2020-06-16T14:23:03Z",<br>"id": "sont:stats.packets_bypassed_snort_busy",<br>"type": "devicemetricdata",<br>"links": {<br>"self": "https://ast0072-pod.cisco.com:670/api/fdm/v6/devices/default/operational/metrics/snort.stats.packets_bypassed_snort_busy"<br>}<br>}                                                                                                    |  |  |
| Response Code                                                                                                    |  |  |
| 200                                                                                                    |  |  |

# 문제 해결/진단

진단 개요 - 일반적인 트러블슈팅 흐름

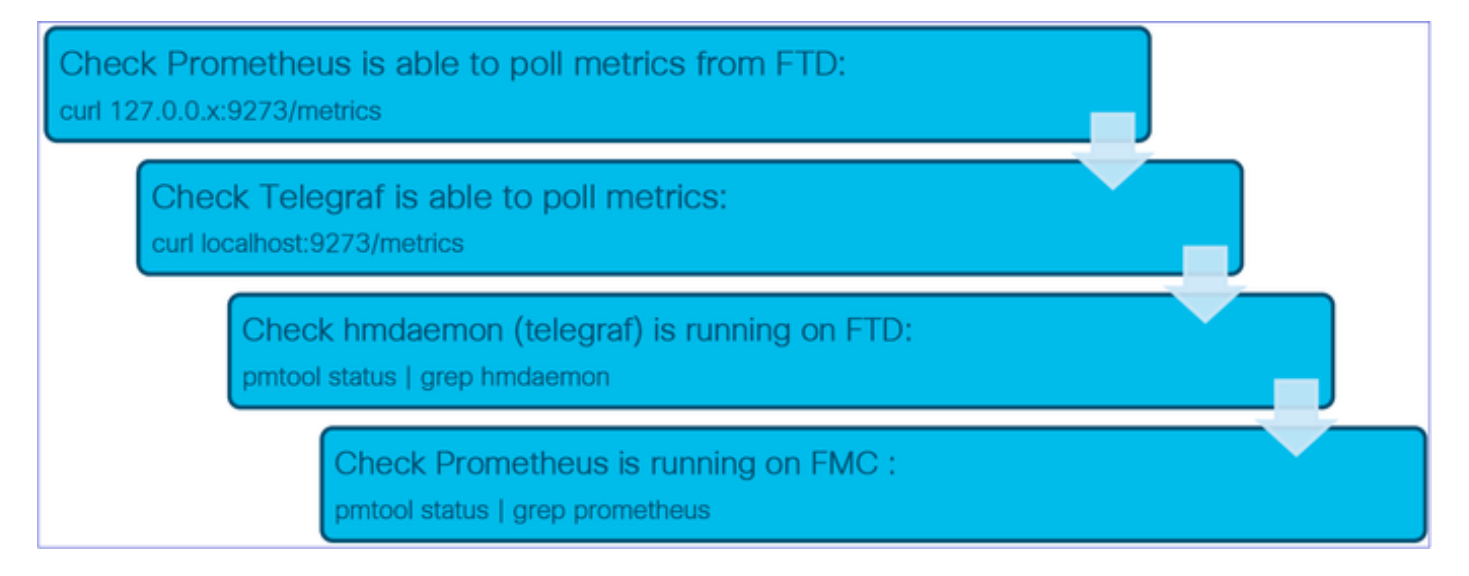

#### 장치 문제 해결 및 로그인을 위한 중요 명령 및 파일

참고: 7.0 NPI에서는 포트 9273이 아니라 포트 9274를 언급합니다.

#### 디바이스의 명령/파일

#### 사용 용도

pmtool 상태 | grep hmdaemon curl localhost:9273/metrics curl localhost:9273/hm/<메트릭 이름> pmtool 다시 시작byid hmdaemon /ngfw/var/log/hmdaemon.log /ngfw/etc/sf/telegraf\_api.conf FMC에서 문제 해결 및 로그인하는 데 필요한 중요 명령 및 파일

| FMC의 명령/파일                                                         | 사용용도                                                                                      |
|--------------------------------------------------------------------|-------------------------------------------------------------------------------------------|
| pmtool 상태   grep Prometheus                                        | Prometheus가 니바이스에서 실행 중인시 확인합니<br>다                                                       |
| pmtool 다시 시작byid 프로메테우스                                            | Prometeus를 다시 시작하려면                                                                       |
| curl localhost:9090/metrics                                        | 9090 포트는 Prometheus 관리 포트입니다.<br>/metrics 끝점은 자체 메트릭을 반환합니다                               |
| curl localhost:9090/targets                                        | Prometheus로 구성된 대상을 나열하는 HTML 페이<br>지입니다. 텍스트 끝점을 찾습니다.                                   |
| curl localhost:9090/alerts                                         | 활성 상태인 모든 경고를 나열하는 HTML 페이지.<br>그것은 장전이 훨씬 더 쉽다. 브라우저 및 검사에서                              |
| curl localhost:9090/rules                                          | 구성 및 수락된 모든 규칙을 표시하는 HTML 페이<br>지입니다. 구성된 규칙을 기준으로 이 항목을 확인<br>할 수 있습니다                   |
| /var/opt/prometheus/                                               | 모든 프로메테우스 자료가 있는 디렉토리                                                                     |
| /var/opt/prometheus/devicehm.yml                                   | Prometheus의 기본 컨피그레이션 파일                                                                  |
| /var/opt/prometheus/targets/                                       | 모든 대장(FTD Telegrar 인스인스)이 저장되는 디<br>렉토리입니다. 이 디렉토리 아래의 파일은 FMC에<br>의해 대상이 검색될 때 생성됩니다.    |
| /var/opt/prometheus/rules/                                         | 모든 규칙 파일이 서장되는 디텍토리 식용된 장태<br>정책을 기반으로 각 디바이스에 대한 규칙 파일이<br>생성됩니다.                        |
| /var/opt/prometheus/data/                                          | 데이터 파일에는 모든 TSDB 데이터가 포함되어 있<br>습니다. 이 디렉토리의 "du -h ."는 Prometheus에서<br>사용하는 스토리지를 제공합니다. |
| curl <target_ip>:9273/metrics<br/>/var/log/prometheus*</target_ip> | 디바이스에서 메트릭 가져오기<br><b>프로메테우스 로그</b>                                                       |

Troubleshoot에 포함된 강조 표시된 파일/명령 출력

(디바이스)에서 데이터 수집 - GUI

GUI에 표시되는 시간 범위에 대한 데이터

Prometheus에 선택한 시간 범위에 대한 데이터가 없는 경우 GUI에서 대시보드 패널에 'No Data Available'을 표시합니다.

Event Rate

No Data Available

사용 가능한 데이터의 경우 다음과 같이 그래프가 나타납니다.

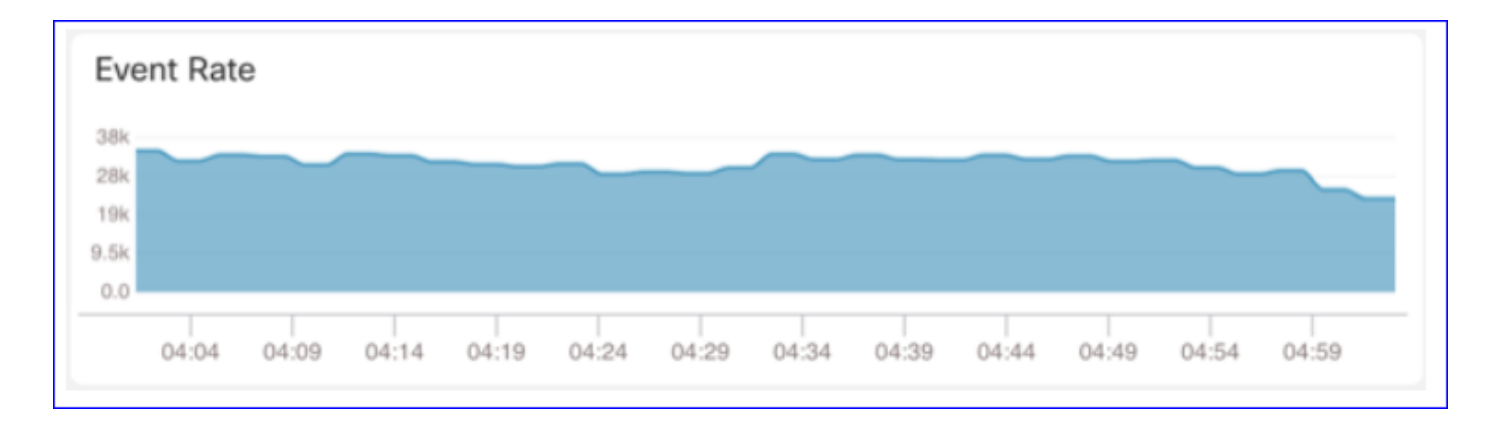

#### 브라우저의 Console(콘솔) 및 Network(네트워크) 탭 사용

#### 브라우저 콘솔 로그 및 네트워크 통화 로그

- 이 예에서는 Chrome 브라우저 개발자 콘솔이 표시됩니다
- 오류가 발생할 경우 예외 세부사항이 콘솔 로그에 표시됩니다

| cisco System / Health / Monitor                                                                                                    | nent Center Overview Analysis Policies Devices Objects AMP Intelligence Deploy 9, 🤣 🔅 🍘 syed 🔻                                                                                                    |
|----------------------------------------------------------------------------------------------------|----------------------------------------------------------------------------------------------------|
| Monitoring                                                                                                    | Overview CPU Memory interfaces Connections Short ASP drops                                                                                                    |
| © Home<br>✓ FMC<br>● FMC - Active<br>● FMC - Standby<br>✓ Devices (2)                                                                                                    | CPU         Data Plane Aug 0%         Snort Aug 1%         System Aug 15%         Data Plane Aug 76%         Snort Aug 21%         System Aug 45%           1 core         0% - 0%         2 cores         0% - 1%         1 core         0% - 37%         3.96G8 21% - 21%         7.868 43% - 45%           73%         73%         73%         73%         73%         73%         73%                                                                                                    |
| @ 192.168.0.219                                                                                                    |                                                                                                    |
| √ FTD-HA                                                                                                    | Dee 13 Dee 14 00:59 01:59 01:59 02:59 03:59 Dee 13 Dee 14 00:59 01:29 01:59 02:59 03:29                                                                                                    |
| 9 192.168.0.216                                                                                                    | Throughout Ava - all interfacer                                                                                                    |
| R Elements Console Sources                                                                                                    | Input Rate         Avg 1.34kbps         Output Rate         Avg 2.03kbps         Connections         Number of the second second s |
| ▶ 🛇 top 🔻 🎯 Fi                                                                                                    | lter Default levels 🔻 Shidden 🌣                                                                                                    |
| <pre>in FadeIn lat Root_index.is:28) in Suspense lat Root_index.is:28) in Root (at application.js:37) in MessageProvider (at ToastProvi in ToastProvider (at Provider.js: in PeatureFlagProvider (at Provider) in Nouter (at Provider, js:14) in InputNodeProvider (at Provider) in IntegrationProvider (at Provider) in IntProvider (at Provider) in IntProvider (at Provider) in IntProvider (at Provider) in Provider (at Provider) in Provider (at Provider) in Provider (at Provider) in PeatCherProvider (at Provider) in PeatCherProvider (at Provider) in GuergCacheProvider [at Provider] in StrictMode (at application.js:38 in StrictMode (at application.js:38 </pre> | <pre>bit<br/>der.js:00)<br/>30)<br/>fr.js:33)<br/>fr.js:33)<br/>fer.js:32)<br/>tectfunction)<br/>s:310<br/>fr.js:29)<br/>mectFunction)<br/>s:30)<br/>s:30)<br/>s:30)<br/>s:30)<br/>s:30)</pre>                                                                                                    |
| O >> {type: "unknown"}                                                                                                    | index.jsil                                                                                                    |
| 1                                                                                                    |                                                                                                    |

브라우저 콘솔 로그 예

| Console Tab Exception details                                                                                                    | ;                                                        |
|----------------------------------------------------------------------------------------------------|----------------------------------------------------------|
| Elements Console Sources Network Performance Memory Application Securit                                                                                 | ty Lighthouse Redux » 🛛 🔉 🗛 1 🌼 🔅 🗙                      |
| 🕩 🛇 top 🔻 🧿 Filter Default levels 🔻                                                                                                    | \$                                                       |
| v Validation using FMC HA State schema failed with 2 error(s)                                                                                           | validator.js:75                                          |
| <pre></pre>                                                                                                    |                                                          |
| ⊗ ▶data.remote.status[3] = null<br>should be string,number (per #/definitions/Status/properties/status/items/type)       react devtools backend.js:2430 |                                                          |
| ▲ > Details > {data: {}, error: {}, schema: {}}                                                                                                    | <pre>react devtools backend.js:2430</pre>                |
| S ► F {message: "validation failed", errors: Array(2), validation: true, ajv: true}                                                                     | react devtools backend.js:2430                           |
| BaseLineChart - Render                                                                                                    | BaseLineChart.js:376                                     |
| Baseline chart props changed                                                                                                    | BaseLineChart.js:163                                     |
| undefined 0 100 undefined ▶ [{_}] "area" undefined ▶ (2) [{}, {}] ▶ {type: "UTC_TIME", ra<br>undefined 5                                                | ange: e} "percent" undefined <u>BaseLineChart.js:164</u> |
|                                                                                                    | a                                                        |

### (디바이스)에서 데이터 수집 — CLI

#### FMC에서 디버그 모드로 텔레그래프 활성화

- 1. FTD에서 expert 모드로 들어가서 sudo root 사용자로 로그인합니다
- 2. FTD에서 /etc/sf/fmc\_telegraf\_api.conf 파일을 엽니다.
- 3. "debug" 옵션의 주석 처리를 제거합니다.
- 4. 'pmtool HUPByID hmdaemon'을 실행하여 Telegraf 다시 로드
- 5. Telegraf는 디버그 모드에서 실행되며 /var/log/hmdaemon.log 파일에서 세분화된 디버그 메시 지를 방출합니다
- 완료 시 "debug" 옵션에 대한 코멘트를 작성합니다.

#### 제한 사항 세부 정보, 일반적인 문제 및 해결 방법

#### 구현 참고 사항

- 메트릭의 정확도는 폴링 인스턴스 빈도에 따라 다릅니다.
- 그래프의 최대 데이터 해상도는 1440(1일 기간)입니다. 시간 범위가 크면 일부 데이터 포인트 가 표시되지 않습니다.
- FTD 디바이스 REST API 출력은 JSON 형식입니다.
- FMC REST API 출력은 Prometheus 형식입니다. 프로메테우스 형식에 대한 자세한 내용은 을 /를 참조하십시오.

https://prometheus.io/docs/prometheus/latest/querying/api/

• Prometheus 형식은 (Grafana)와 같은 외부 도구를 유연하게 통합할 수 있게 해줍니다

참고: FMC 상태 정책에서 CPU 사용률 메트릭은 기본적으로 비활성화되어 있습니다. 연결된 상태 정책을 수정하여 활성화할 수 있습니다.

#### 해결 방법 및 팁

그래프의 주석이 그래프 끝에서 깜박입니다.

• 이 문제를 방지하려면 커서를 천천히 이동하십시오. 그래프의 주석에는 표시되는 데이터를 제한하는 최대 길이가 있습니다.

• 이 경우 메트릭 패널에서 사용할 수 있는 필터 기능을 사용합니다.

#### 6.7 릴리스의 구현 제한 사항

- 모든 디바이스 및 모든 메트릭에 대한 Prometheus 스크랩 간격은 1분으로 고정됩니다.
- FMC(/var/opt/prometheus/devicehm.yml)에서 Prometheus yaml 파일을 수정하여 Prometheus 스크랩 간격을 변경할 수 있습니다.
- FTD API 출력은 JSON 형식입니다.
- FMC 모니터링은 지원되지 않습니다. FTD만 지원됩니다.
- FMC 상태 정책에서 CPU 사용률 메트릭은 기본적으로 비활성화되어 있습니다. 연결된 상태 정 책을 수정하여 활성화할 수 있습니다.

#### 문제가 있을 경우 전송할 내용

제출하려는 로그 요약:

- UI 스크린샷
- Prometeus 및 hmdaemon 로그(문제 해결/진단 섹션 참조).
- Prometheus 데이터베이스 덤프(/var/opt/Prometheus/data directory)

# FAQ(자주 묻는 질문)

#### Q: FMC만 해당합니까? CDO로 이동한 사용자의 FTD/FDM은 어떻습니까?

A: 이 UI는 FMC 전용이며 새 UI는 6.7의 FTD 디바이스에만 적용됩니다.

#### Q: Custom Dashboards(맞춤형 대시보드)는 6.7의 디바이스에만 적용됩니까?

A: 대시보드는 6.7의 FTD 디바이스에만 해당됩니다.

#### Q: 이 기능에 디바이스별로 특화된 항목이 있습니까? 이 모든 기능이 포함된 FTD를 지원하는 ANY 플랫폼을 위한 것인가요? 가상 플랫폼이 지원됩니까?

A: 가상 FTDv에서도 지원됩니다. 가져온 메트릭에 장치별 변형이 있을 수 있지만 이 기능은 모든 FTD 플랫폼에서 지원됩니다.

#### Q: 개방형 API를 통해 CDO 팀과 활발히 협력할 수 있습니까?

A: "오픈 API"는 REST API를 의미한다고 생각합니다. FMC REST API는 FTD Device REST API와 \*다릅니다. FMC로 관리하는 경우 FTD 디바이스 REST API를 사용할 수 없습니다. FMC의 일부 기 능에는 FMC REST API가 없습니다.

A: 인프라는 FTD Device REST API를 위해 마련되었으며 향후 릴리스를 준비합니다.

#### Q: Health Monitor 페이지의 시간 창 옆에 있는 다운로드 버튼("+" 근처)에서 해당 창에 표시된 상태 보고서 또는 그래프를 다운로드합니까? 아니면 위젯이었나요?

A: 구축 오버레이 아이콘과 관련하여 아이콘 오버레이 구축 작업을 클릭하여 선택한 그래프에서 시 간을 트리거합니다.

# 내부 추적 정보

CSC.content-security > sfims > ftd-plug-telemetry, fmc\_hm

- ftd-plug-telemetry를 사용하여 FTD API 및 텔레그래프와 관련된 결함을 기록합니다.
- fmc\_hm을 사용하여 FMC UI 및 FMC 백엔드 문제 기록
- FTD REST API => CSC.content-security > sfims > ftd-api-telemetry
- EDCS 18385961

이 번역에 관하여

Cisco는 전 세계 사용자에게 다양한 언어로 지원 콘텐츠를 제공하기 위해 기계 번역 기술과 수작업 번역을 병행하여 이 문서를 번역했습니다. 아무리 품질이 높은 기계 번역이라도 전문 번역가의 번 역 결과물만큼 정확하지는 않습니다. Cisco Systems, Inc.는 이 같은 번역에 대해 어떠한 책임도 지지 않으며 항상 원본 영문 문서(링크 제공됨)를 참조할 것을 권장합니다.